#### (Entwurf 26.04.02 unvollständige Arbeitskopie no public) Anderungen, Ergänzungen, Korrektur an kasimodo weiterleiten

### Dieses ist keine offizielle HOWTO der Entwickler

Diese Beschreibung ist nicht dazu gedacht, Software gleich welcher Art in die Dbox2 einzuspielen, welche das Dekodieren von nicht bezahlten PayTV Angeboten ermöglichen. Ziel ist es ein alternatives Linux -Betriebssystem zu nutzen, das in der Bedienung und Gestaltung den Bedürfnissen der Nutzer angepasst ist. Alle Umbauarbeiten sind euer **eigenes Risiko**!!

### Ohne ein gültiges ABO geht auch hier nichts !!!

Die hier veröffentlichen Erkenntnisse sind eine Zusammenstellung der Erfahrungen vieler Leute, die sich mit dem Thema Dbox2 und Linux beschäftigen. Allen denen, die ihr Wissen mit einbrachten, sei dafür gedankt.

#### Voraussetzungen

| Software: | 1. Bootmanager                                                                                        | http://www.dbox.feldtech.com/                  |
|-----------|----------------------------------------------------------------------------------------------------|------------------------------------------------|
|           | 2. minflsh.tar.gz                                                                                     | Diese ist © - ich weis nicht wo man es bekommt |
|           | 3. tuner.so                                                                                           | http://dbox2.elxsi.de/                         |
|           | 4. dbox2.rar                                                                                          | http://tuxbox.berlios.de/misc/dbox2.rar        |
|           | 5. install.txt                                                                                        | http://tuxbox.berlios.de/misc/                 |
|           | 6. bootlog.txt                                                                                        | http://tuxbox.berlios.de/misc/                 |
|           | 7. Image z.B.                                                                                         | http://dboxupdate.berlios.de/                  |
|           | 8. GUNzip & UnTar                                                                                     | http://www.dbox.feldtech.com/                  |
| Hardware: | <ol> <li>1. 10MB Netzwerkkarte</li> <li>2. CrossOverkabel RJ4:</li> <li>3. NullModem Kabel</li> </ol> | Half Duplex (keine 10/100)<br>5                |

- Softwareinstallation
  - Bootmanager installieren
  - Miniflash mit . GUNzip & UnTar Utillitis für Windows in c:\miniflsh entpacken
  - Neue tuner.so in flash.so umbenennen und damit flash.so im Verzeichnis c:\miniflsh\root\platform\drv ersetzen.

#### <u>Links</u>

#### System

| tuxbox Flashupdate (!)          | <b>DER</b> Direktdownload um das<br>Flash-Update offline zu flashen.             |
|---------------------------------|----------------------------------------------------------------------------------|
| tuxbox Flashupdate Homepage (!) | <b>DAS</b> aktuelle Online-Flash-<br>Image und Infos zum Update                  |
| tuxbox Bbasisflashimages (!)    | <b>DAS</b> Basis-Flash-Image um<br>später Flashupdates durchführen<br>zu können  |
| http://dbox2.elxsi.de (!)       | Die offizielle Homepage, leider<br>nicht sehr aktuell aber trotzdem<br>wichtig ! |
| <u>dbox.cyberphoria.org</u> (!) | <b>Neutrino</b> GUI, Software, Images<br>und Howto zum "debugmode"               |

| www.chatville.de                                               | LCARS GUI                                                                                                    |
|----------------------------------------------------------------|----------------------------------------------------------------------------------------------------|
| www.elitedvb.net                                               | EliteDVB2000 GUI                                                                                                    |
| www.noernet.de/dbox2/howto (!)                                 | Hier gibt's <b>DAS</b> "neue"<br>DebugMode Howto                                                                                                    |
| DBOX II Boot-Manager (!)                                       | <b>DER</b> Bootmanager um die Dbox<br>überhaupt in den "debugmode" zu<br>bekommen und alle wichtigen<br>Funktionen, wie flashen usw.<br>optimal durchführen zu könne |
| tuxbox.xplore-it.tv                                            | Design, Logo's und Themes für neutrino & co.                                                                                                    |
| http://cvs.berlios.de/cgi-bin/cvsweb.cgi                       | Tuxbox CVS-System                                                                                                    |
| Software                                                       | 9                                                                                                    |
| http://www.ronald-bruha.de/                                    | Tools, Konfigurationen &<br>Howto's zum Projekt                                                                                                    |
| WIN-ToXmeL 1.6.9                                               | Programmliste (Services.xml)<br>Editor, schon nicht schlecht -<br>aber noch nicht alles möglich                                                                      |
| elminster.homeip.net/pub/WinGrab/ (FTP<br>DSL, manchmal down ) | WinGrap ist das StreamingTool<br>um von der Dbox über das<br>Netzwerk aufnehmen zu können                                                                            |
| http://de.geocities.com/hunterb21/index.html                   | C64 Emulator :)                                                                                                    |
| Docs & Int                                                     | fo                                                                                                    |
| <pre>tuxbox.berlios.de/forum ( ! )</pre>                       | <b>DAS</b> Forum, hier werden nahezu<br>alle Probleme und Docs<br>besprochen                                                                                         |
| Powerforen.de                                                  | Forum über Elektronik, Sat-TV,<br>Computer usw. und eben auch<br>DBox2-Linux                                                                                         |
| http://psydon.net/?page=dbox2                                  | MP3-Stream, Dbox 2 DivX,<br>Dbox 2 SVCD -Howto's                                                                                                    |

<u>digitv.de</u>

Michael Seiler's Homepage

www.opendvb.org

Viel Information über die digitales TV insbesondere der DBox

Grundwissen zum Thema, grobe Übersicht

neues Page mit Forum und wirklich coolem Flashintro zur DBox2

### **DBOX2 in Debug Modus bringen**

In allen bisherigen Beschreibungen wurde dies durch die KURZSCHLUSS Methode gemacht. Die dafür notwendigen Lötarbeiten und auch der Kurzschluss selber konnten bei nicht korrekter Anwendung im schlimmsten Fall dazu führen, dass die Box nur noch als "Briefbeschwerer" zu verwenden war (Löschen des BootLoaders). Niemals an der Box löten, wenn noch irgend welche Kabel angeschlossen sind oder gar der Netzstecker in der Steckdose steckt. Mein Nachbar wollte ein Kabel an XH6 nachlöten und hatte die Satantenne noch an der Box. Da er einen DISEC hat reichte das Potential aus -> und der Flash, und mit ihm der Bootloader, war gelöscht.

Um nach der Methode **ohne** Kurzschluss die Box in den DEBUG MODE zu bringen, müssen wir sie dazu bringen ein Software Update auszuführen. Dazu gibt es mehrere Möglichkeiten:

 <u>Wenn noch eine alte Software Version auf der Box ist (z.B. Ver. 1.6)</u> Du hast das große Los gezogen. Einfach ins Hauptmenu – DBox intern Einstellungen – OK Punkt 3 Betriebssystem

Software aktualisieren

Dbox bootet neu und fängt mit Software Update an

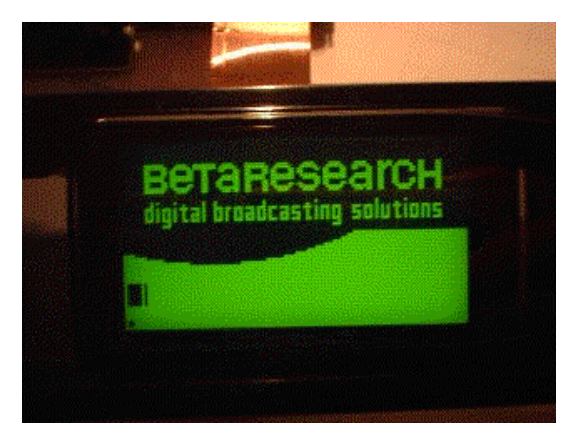

Wenn du ca. 9 Kästen siehst – Netzstecker der Dbox aus der Steckdose ziehen.

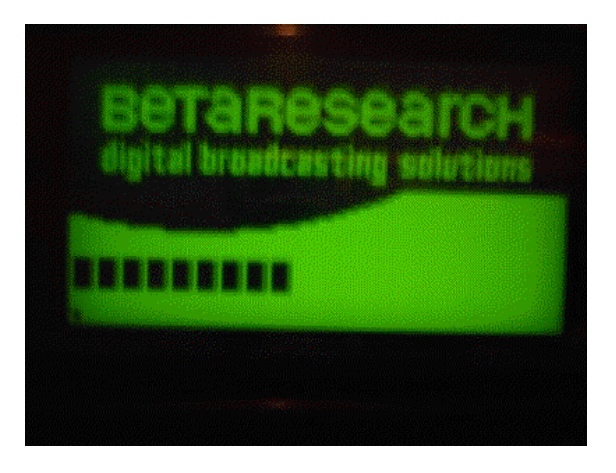

weiter geht es unten - unter **DEBUG enable**.

- 2. Auf der Box ist das aktuelle Betriebssystem schon drauf
- Du hast zufälligerweise 2 ABO's, eins für Sat und eins für Kabel Dann bist du ja auch im Besitz von einer C...Z und einer D...Z Karte.
   Verfahre wie oben. Software Update kann nicht ausgeführt werden, da das System erkennt – es ist schon die akt. Software auf der Box. Nun tausche die org. Karte deiner Box mit deiner zweiten Karte. Also wenn C..Z drin, dann die raus und D...Z rein. Ja und nun lässt sich das Update der Betriebssystem Software ausführen.

#### Weiter wie oben beschrieben.

- **Du hast nur deine (die eine) org. Karte für deine Box**. Flash-Erase – Zurücksetzen in den Auslieferungszustand
- 1. Dbox einschalten
- 2. Durch 5 Sek. langes drücken der Standby Taste auf Fernbedienung ausschalten.
- 3. Warten Sie bis das Display abschaltet und die grüne LED leuchtet.
- 4. Dbox einschalten
- 5. Hinweis! Während des Starts erscheint nun bald die Meldung "starte BN2.0" (abhängig von Betriebssystemversion)
- 6. Ca. 2 Sek. vor dieser Meldung wird das Display innerhalb 1 Sek. kurz aus und wieder eingeschaltet, soll heißen, wenn das Display wieder leuchtet sofort, also noch ca. 1 Sek. bevor die Meldung "starte V..." erscheint, für 20 Sek. die Taste "V" (Pfeil nach unten) am Gerät drücken und gedrückt halten, danach loslassen, der Flash wird jetzt gelöscht
- 7. Nach ca. 2 Min. startet dann die Dbox komplett neu (ca. 3 Min.), und begrüßt Sie wieder mit dem Start Assistenten.
- 8. Hinweis! Um zu sehen, in welchem Zeitraum was und wie im Display passiert, und um zu sehen wann der richtige Zeitpunkt zum drücken der Pfeil-Taste ist, führen Sie einfach mal Punkt 1-4 aus, und beobachten das Display. Danach wiederholen Sie Punkt 1-7.
- 9. Nach dem Flash-Erase und Neustart der Box wird der "Start Assistent" geladen. Bevor die automatische Kanalsuche beginnt, die Box vom Stromnetz trennen.

Danach kommt der Fehler, dass die Software nicht korrekt ist und bei Bestätigung wird ein Update ausgeführt. Denn Rest ist ja bekannt.

#### Zudem soll noch diese Methode gehen:.

Man nimmt die D-Box vom Stromnetz, schraubt das Antennenkabel ab und startet neu. Danach gibt sie die Fehlermeldung UD4 aus und bittet darum die OK Taste zu drücken um neu zu starten. Genau zu diesem Zeitpunkt drückt man gar keine Taste und schaltet die D-Box aus und schraubt das Antennenkabel wieder an. Beim nächsten Start will die D-Box dann die Software aktualisieren.

Jedenfalls soll das bei einer D-Box 2 Sat ( 2x Intel) funktioniert.

Weiter wie oben beschrieben

### **DEBUG enable**

#### **Dbox ist stromlos !**

Ich setze voraus, das auf euren PC die Netzwerkkarte und das TCP/IP ordnungsgemäß installiert sind. Nullmodem Kabel und CrossOver Kabel an Box und PC anschließen. Boot-Manager starteten

Einstellungen vornehmen. Darauf achten, dass die IP der Box zu der eures PCs passt. Sie dürfen sich bei einer C-Class Adresse nur im letzten Oktett unterscheiden. Also in der Zahl nach dem 3.Punkt der IP Adresse.

|                                                     | DBox II - Boot-Manager by Field v3.1.1.343 (BootP, TFTP, RARP, NFS, RSH)                                                                                                    | × □ - ×     |
|-----------------------------------------------------|----------------------------------------------------------------------------------------------------|-------------|
| BN-Utils Utilities RSH-Client COM-Terminal Settings | DBox II IP       MAC-Addresse         192.168.100.2       00:10:1C:10:13:10         RARP Server       Image: Complexity of the server starten         RARP-Server starten       BootP / TFTP - Server starten         Kurzschluss-Zeitpunkt anzeigen       BootP / TFTP - Server starten         Ethernet - Interface       IP-Debug Messages         ELNK3 Ethernet Adapter       Image: Complexity of the server starten         COM-Port       Image: Complexity of the server starten         Start I       Stop         Bitte Readme.txt lesen für Bedienungshinweise       Konfigurationen         DBOX II - Boot-Mangager für Win95/98/ME und WinNT4.0/Win2000/WinXP       (c) 2001 Peter Feldbaumer - Updates verfügbar unter http://dbox.feldtech.com | Debug-Level |
|                                                     | Walting to start                                                                                                    |             |

Nun Start drücken. Dann die Dbox einschalten Box sollte nun mit miniflsh booten und auf dem Display mit Lade.. stehen bleibe. Die vielen Zeichen oben auf diesem Bild sind noch nicht da. Aber unser Ziel ist es, diese mal zu sehen!!

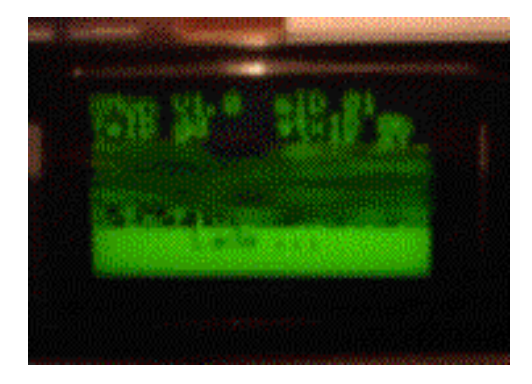

Gibt man nach ca. 30 sek. auf der RSH Console "help" ein, sollten diese Ausschriften zu sehen sein. (auf Send Cmd drücken). Diese Eingabe dient nur der Kontrolle, ob der Bootvorgang erfolgreich war.

| 颽                               | DBox II - Boot-Manager by                                                                                                    | Field v3.1.1.343 (BootP, TFTP, RARP, NFS, RSH                                                                                                    |                           |
|---------------------------------|----------------------------------------------------------------------------------------------------|----------------------------------------------------------------------------------------------------|---------------------------|
| BOO<br>TF1<br>TF1<br>RAF<br>RAF | otP> Answer sent!<br>TP> Started TFTP-Trans<br>TP> Transfer finished<br>RP> Answer sent to 003<br>RP> Answer sent to 003                                                                                                  | fer for "C:\miniflsh\kernel\os"<br>sent 2444 blocks<br>50:9C:10:73:30 with DBox-IP: 192.168.100.<br>50:9C:10:73:30 with DBox-IP: 192.168.100.      | 220<br>220                |
| Ш                               | (                                                                                                    |                                                                                                    | <u>&gt;</u>               |
| COM-Terminal Settings           | <pre>&gt; help<br/>ChorusOS r3 rsh daem<br/>mount [hostaddr:file:<br/>umount [-v -F -f -a]<br/>swapon mount_point<br/>arun [-s site] [-S ]<br/>akill [-s site]<br/>aps [-s site]<br/>reboot<br/>route [add ] delete</pre> | on - valid commands are:<br>system special_file [mount_point]]<br>-t [ufs nfs]] [special_file]<br>-U] [-k] [-T] [-d] [-q] [-D] [-Z] actor_r<br>aid | ame [actor argument       |
| BN-Utils Utilities RSH-Client C | ping host<br>echo string<br>setenv var value<br>unsetenv var<br>source filename<br>env<br>memstat<br>sleep [time in secon<br>help                                                                                         | ds, default=1s]                                                                                                    |                           |
|                                 | •                                                                                                    |                                                                                                    |                           |
|                                 | help                                                                                                    | ▼ Senc                                                                                                    | Cmd Execute Script        |
|                                 | Started Status NF                                                                                                    | 'S: 0 (RX) - 0 (TX)                                                                                                    | Pinging DBoxII - ok (1ms) |

Sollte bis hierher alles OK sein, dann entscheidet sich der weitere Ablauf -> welche Dbox wird bearbeitet. Hat das Booten der Box mit miniflash nicht funktioniert, alle Einstellungen und dein Netzwerk noch mal überprüfen.

Alle Besitzer einer DBOX2 Nokia können nun mit "Execute Script" das Script "enable\_debug mit miniflsh.txt" ausführen.

Alle anderen bitte unter Schreibschutz disable weiterlesen.

| Script auswä                                                                                                    | ihlen                                                     |                |   |   |         |               | ?    | × |
|----------------------------------------------------------------------------------------------------|-----------------------------------------------------------|----------------|---|---|---------|---------------|------|---|
| <u>S</u> uchen in:                                                                                                    | 🔁 DBoxBoot                                                |                | - | £ | <u></u> | <b>C</b>      |      |   |
| <ul> <li>in copy_all.b</li> <li>in copy_any,</li> <li>in copy_any,</li> <li>in copy_os.b</li> <li>in enable_de</li> <li>in enable_de</li> </ul> | kt<br>_file.txt<br>xt<br>sbug_mit_minflsh.txt<br>sbug.txt | (≣) readme.txt |   |   |         |               |      |   |
| Datei <u>n</u> ame:                                                                                                    | enable_debug m                                            | it minflsh.txt |   |   |         | Ö <u>f</u> fr | nen  |   |
| Dateityp:                                                                                                    | Text/Script files (                                       | [*.txt]        |   | • |         | Abbre         | chen |   |

Es sollte folgende Anzeige erscheinen:

| _                                                   | e e                                                                                                    |
|-----------------------------------------------------|----------------------------------------------------------------------------------------------------|
| 弬                                                   | Box II - Boot-Manager by Field v3.1.1.343 (BootP, TFTP, RARP, NFS, RSH)                                                                                                    |
| ****                                                | dapter Desc: ELNK3 Ethernet Adapter<br>IAC address: 00:20:AF:57:24:23 Local IP: 192.168.100.12 (via Packet-Driver #0)<br>FTP server started Port 67<br>FTP server started Port 69<br>mountd: mount: path: C/miniflsh/                                                                                                    |
| 4                                                   |                                                                                                    |
| BN-Utils Utilities RSH-Client COM-Terminal Settings | <pre>KNIT: afexec of wsysserver failed - No such file or directory KNIT: execute "dooractor" KNIT: time: 287 sec, 72000000 nsec KNIT: afexec of dooractor failed - No such file or directory KNIT: time: 291 sec, 52000000 nsec KNIT: afexec of nameserver KNIT: time: 291 sec, 52000000 nsec KNIT: afexec of ppd failed - No such file or directory KNIT: time: 294 sec, 92000000 nsec KNIT: afexec of ppd failed - No such file or directory KNIT: execute "inetNSdns -env" KNIT: time: 298 sec, 56000000 nsec KNIT: afexec of inetNSdns failed - No such file or directory KNIT: execute "bcsubsystem" KNIT: time: 301 sec, 97000000 nsec KNIT: afexec of bcsubsystem failed - No such file or directory KNIT: execute "casubsystem" KNIT: time: 305 sec, 57000000 nsec KNIT: afexec of casubsystem failed - No such file or directory KNIT: execute "casubsystem" KNIT: time: 308 sec, 97000000 nsec KNIT: afexec of dv5ubsystem failed - No such file or directory KNIT: execute "setenv SIGGEHOME /usr/siege" KNIT: execute "setenv SIGGEHOME /usr/siege" KNIT: execute "siegep junior.finder.StartUp" KNIT: afexec of siegep failed - No such file or directory KNIT: execute "siegep junior.finder.StartUp" KNIT: afexec of siegep failed - No such file or directory KNIT: execute "siegep junior.finder.StartUp" KNIT: afexec of siegep failed - No such file or directory KNIT: execute "siegep junior.finder.StartUp" KNIT: afexec of siegep failed - No such file or directory KNIT: execute "siegep junior.finder.StartUp" KNIT: afexec of siegep failed - No such file or directory KNIT: afexec of siegep failed - No such file or directory KNIT: afexec of siegep failed - No such file or directory KNIT: afexec of siegep failed - No such file or directory KNIT: afexec of siegep failed - No such file or directory KNIT: afexec of siegep failed - No such file or directory KNIT: afexec of siegep failed - No such file or directory KNIT: afexec of siegep failed - No such file or directory KNIT: afexec of siegep failed - No such file or directory KNIT: afexec of siegep failed - No such fil</pre> |
|                                                     |                                                                                                    |
|                                                     | help Send Cmd Execute Script                                                                                                    |
|                                                     | bastod Status NES, 20,410 (DV), 617,944 (TV) Display Deputition Deputition of (0mc)                                                                                                    |

Die Fehlermeldungen sind schon OK. Auch sollte man ca. 30 sek. nachdem sich im Status NFS nichts mehr ändert das Script abbrechen. Ist die gleiche Schaltfläche wie "Execute Script". Die folgende Fehlermeldung ignorieren.

Meldungen-COM-Terminal

| 弬                           | DBox II - Boot-Manager by Field v3.1.1.343 (BootP, TFTP, RARP, NFS, RSH)                                                                                                    | _ 🗆 ×                     |
|-----------------------------|----------------------------------------------------------------------------------------------------|---------------------------|
| TF<br>TF<br>RAF<br>RAF<br>1 | TP> Started TFTP-Transfer for "C:\miniflsh\kernel\os"<br>TP> Transfer finished, sent 2444 blocks<br>RP> Answer sent to 00:50:9C:10:73:30 with DBox-IP: 192.168.100.2<br>RP> Answer sent to 00:50:9C:10:73:30 with DBox-IP: 192.168.100.2<br>- mountd: mount: path: C/miniflsh/ | 20<br>20                  |
|                             |                                                                                                    | V                         |
| Settings                    |                                                                                                    |                           |
| COM-Terminal                |                                                                                                    |                           |
| RSH-Client                  |                                                                                                    |                           |
| Utilities                   |                                                                                                    |                           |
| BN-Utils                    | DebugEnabler (c) tmbinc, gillem +(sagem,amd,philips) 1.6finalR2<br>bl-version : 1.0<br>product? at : 10000944<br>current state : locked<br>flashrom type : 2x16 bit? yes. vendor: AMD                                                                                          |                           |
|                             | f by rebooting now ;) engaging gillem-cod                                                                                                    | e test yoursel            |
|                             | Please reset now!                                                                                                    | <b>_</b>                  |
|                             | Started Status NFS: 37.636 (RX) - 616.360 (TX)                                                                                                    | Pinging DBoxII - ok (Oms) |

Nun lieber **Dbox2 Nokia-Besitzer** entscheidet es sich ob auch du deine Box aufschrauben musst. Sehen die Ausschriften im Com-Terminal aus wie oben, kannst du hoffen und brauchst deine DBox nicht zu öffnen. Dann hast du mit großer Wahrscheinlichkeit eine Box mit 2 Intel Flashbausteinen

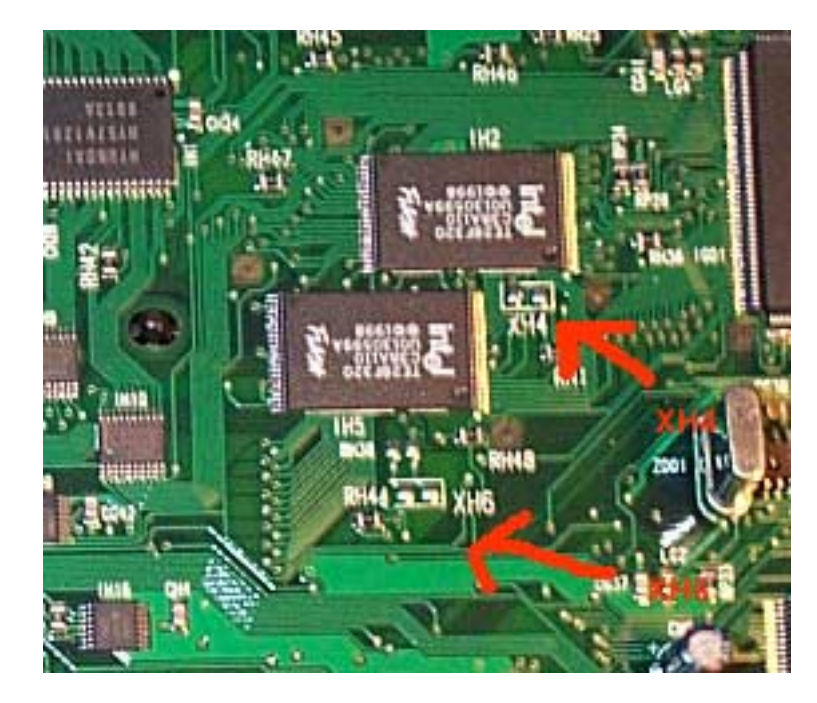

Bitte nun unter "Settings" "Stop" drücken!

#### Boote deine Box neu.

Wenn du dieses Bild beim laden siehst, mit den vielen Zeichen, ist deine Box. im Debug Modus. Herzlichen Glückwunsch !! Lass die Dbox weiter booten. Sie wird nun ihr Software Update vollenden.

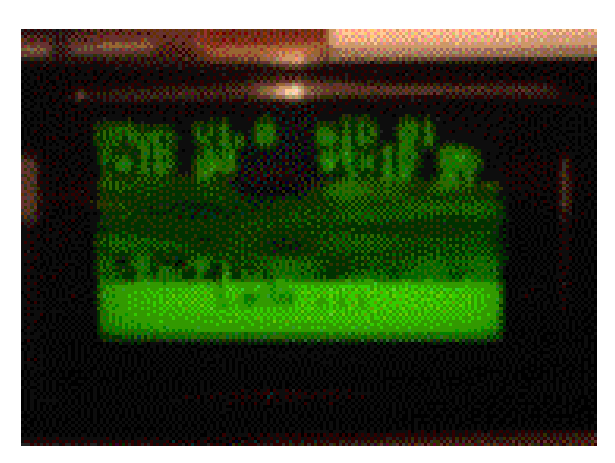

#### Dann weiter unter **Software auslesen**!!

Ja und nun die traurige Nachricht für alle Anderen. Ohne Werkzeug kommt ihr nicht weiter. Aber zu erst Dbox Netzstecker ziehen und unter "Settings" im Boot-Manager "Stop" drücken!

### **Schreibschutz Disable**

Da der zu verändernde Flashbereich schreibgeschützt ist, müssen ein paar Pins verbunden werden. Welche, ist abhängig vom Typ der Dbox. !

#### Nokia mit 2\* Intel Flash

(nur notwendig wenn oben beschriebene Methode kein Erfolg hatte)

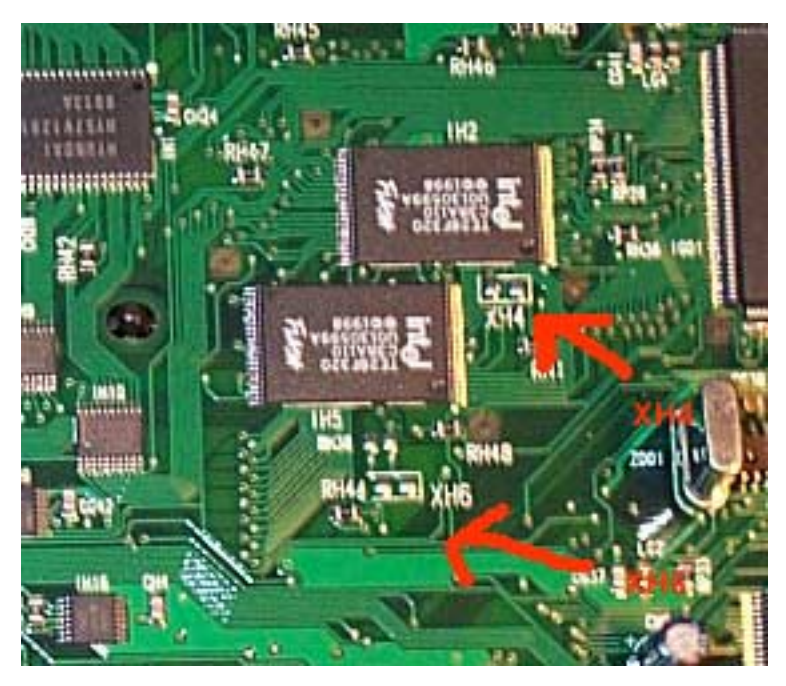

Jumper XH4 und XH6 setzen (sind direkt am Flash)

Bei den meisten neueren Boxen sind diese nicht mehr eingelötet ! In diesem Fall müssen Brücken eingelötet werden.

### Nokia mit 2\* AMD Flash

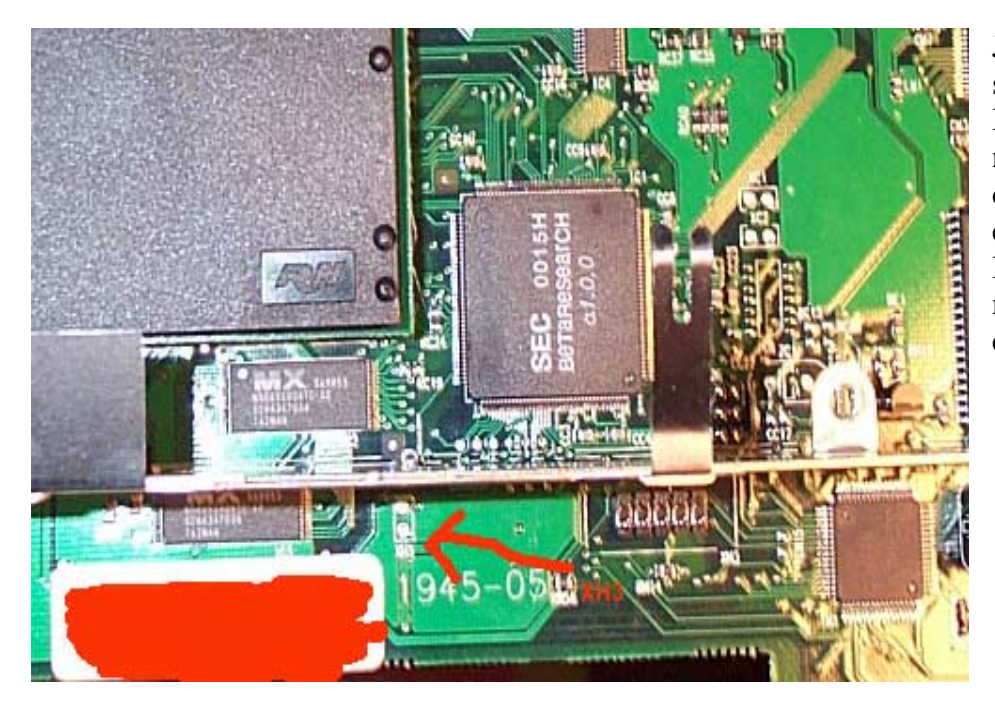

Jumper XH3 setzen Bei den meisten neueren Boxen ist dieser nicht mehr eingelötet ! In diesem Fall muss Brücke eingelötet werden.

Sagem mit 1 \* Intel Flash Ram :

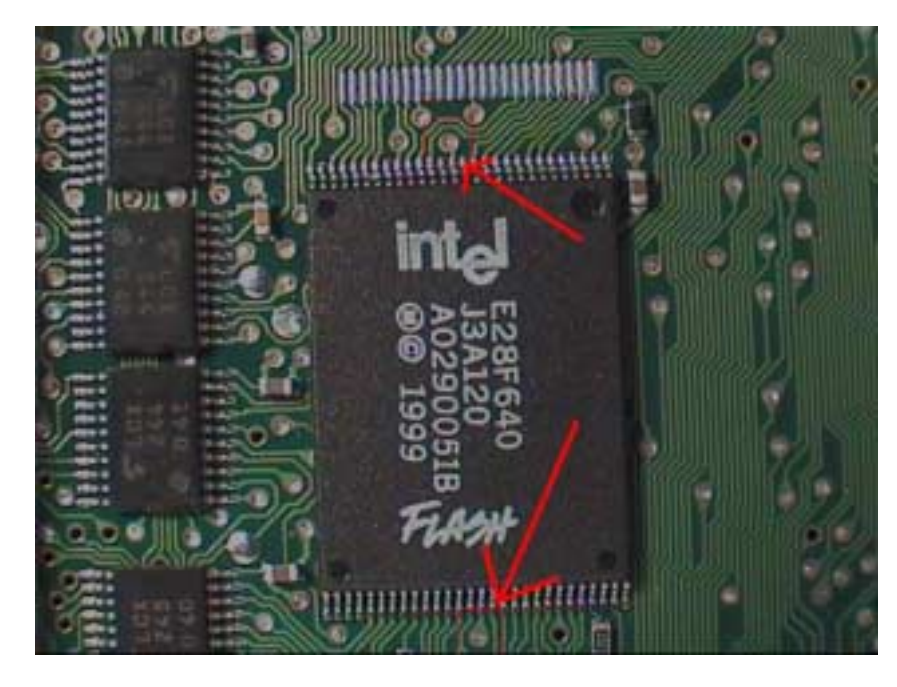

# Diese beiden Punkte verbinden.

Mit einer Brücke aus Silberdraht (oder Büroklammer), beide Enden mit einem Seitenschneider schräg abschneiden (so bekommt man eine schöne Spitze). Diese Brücke dann auf die Punkte setzen und starte "debug mit miniflash.txt" ACHTUNG !! Die Kontaktpunkte vorher gründlich vom Schutzlack reinigen !

#### Sagem mit 2 \* Intel Flash Ram

Punkte, wie auf dem Bild dargestellt, verbinden.

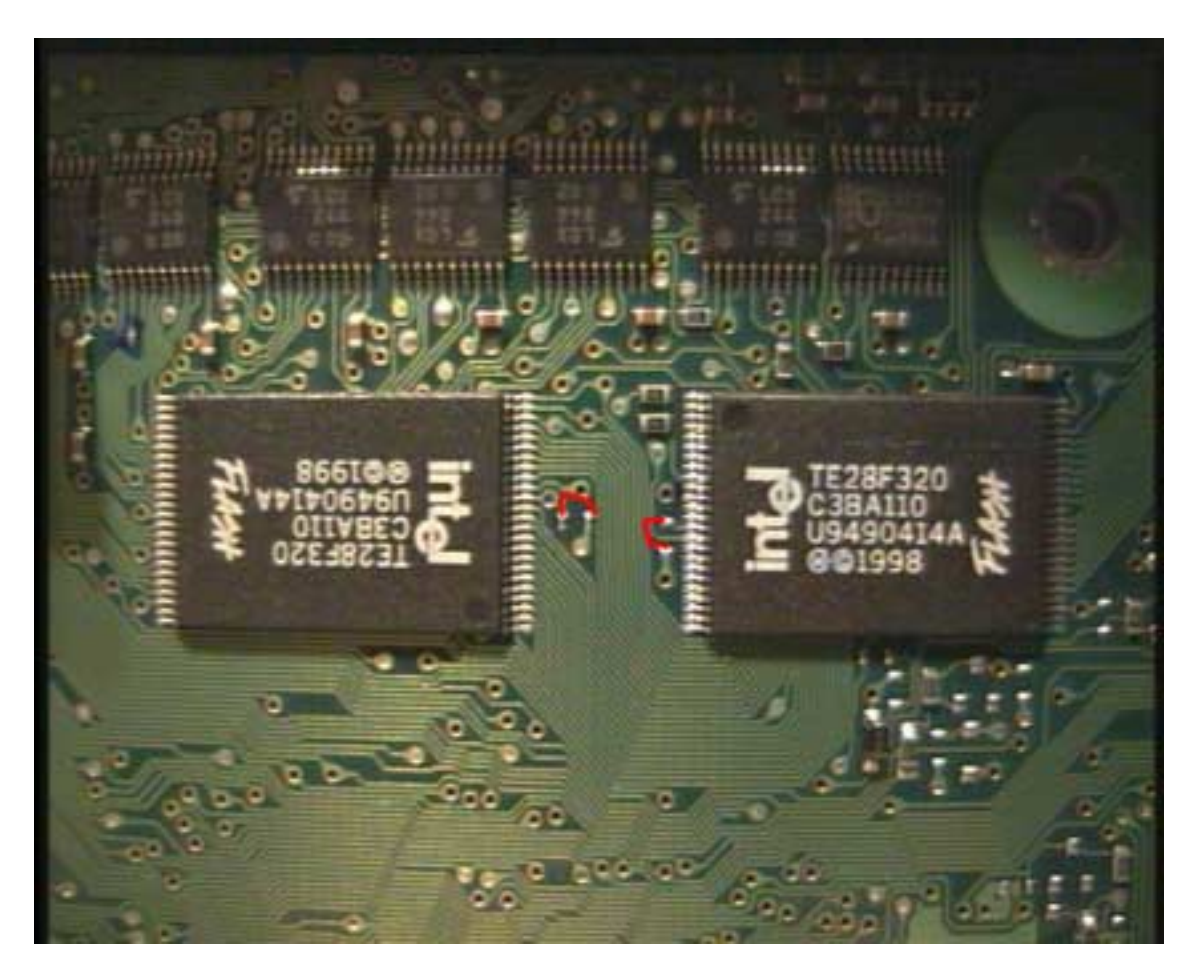

#### Alternative Methode zum Schreibschutz Disable

Erfinder dieser super Methode ist Testbild. Vielen Dank dafür!!!

Das mit dem Schreibschutz ist etwas komplizierter. Wer es genau wissen will, kann sich mal durch die Datenblätter der jeweiligen Hersteller durchkämpfen. Aber im Prinzip funktioniert das so (Beispiel Intel 28F320): Ein Flash-Speicher ist in Blocks unterteilt. Beim Einschalten der Betriebsspannung sind alle Blocks schreibgeschützt (lock). Durch Kommando kann man den Schreibschutz eines Blocks aufheben (unlock) und auch wieder setzen.

Dann gibt es noch den 'lock-down' Zustand. Diesen schreibgeschützten Zustand kann man nicht mehr per man den lock-down-Zustand nur für die Dauer des Kurzschlusses auf. Lockdown für die ersten 128k wird gleich im Bootloader gesetzt, mit Ausnahme der Nokias mit Bootloader 1.0, wenn ich mich nicht irre, denn da braucht man den zweiten Kurzschluss nicht. Es ist also auch möglich, den Schreibschutz mittels Reset auszuschalten. Das geht natürlich nur, wenn kein Programmcode aus dem Flash ausgeführt wird. Das ist der Fall, wenn man über das Netzwerk gebootet hat, also z.B. mit der Minflsh-Methode eine RSH aufgemacht hat. Dann tippt man vorsichtig mit einer an GND angeschlossenen Nadel kurz an einen Reset-Pin RP# (ist bei beiden Flashs durchverbunden), und führt dann das Debug-Script aus. Nach dem nächsten Reset oder Reboot der Box ist der Schreibschutz des Bootloaders wieder aktiv.

Beschreibungen für andere Flashs könnten ja zur Info hier eingefügt werden !

#### **Dbox2 Philips 2x Intel**

Alle Kabel an der Dbox2 entfernen, Dbox2 aufschrauben. Man sieht die beiden Intel Flash Bausteine. Du brauchst nun 2 Nadel oder spitze Prüfspitzen, die mit einem dünnen Stück Kabel verbunden sind. **Beginne wieder wie oben unter DEBUG enable.** 

Bevor du den Schritt "enable\_debug mit miniflsh.txt" ausführst, muss man vorsichtig mit einer an GND angeschlossenen Nadel kurz an einen Reset-Pin RP# (ist bei beiden Flashs durchverbunden) tippen, und dann das Script "enable\_debug mit miniflsh.txt" ausführen ! Dann weiter wie unter **DEBUG enable**.

#### Übersicht

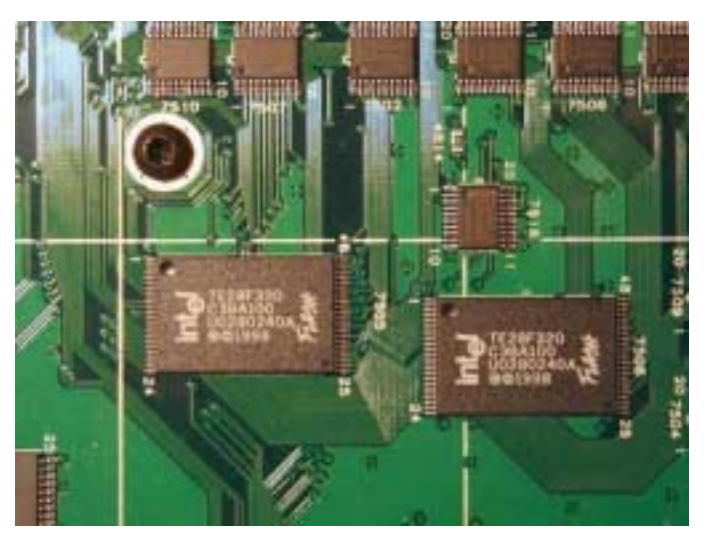

PIN12 und GND

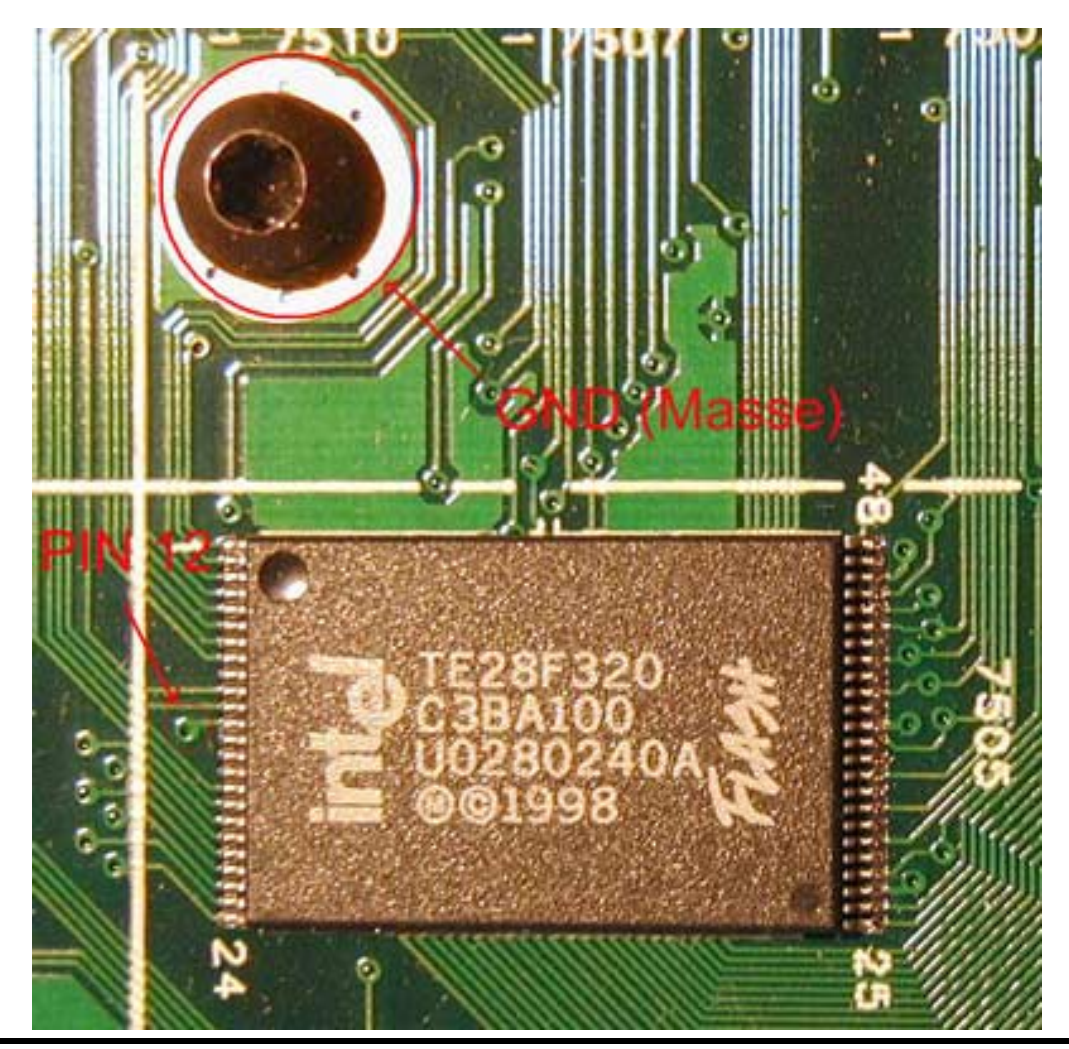

Hier noch die Ansichten Reset Pin der anderen Boxen einarbeiten.

### Software auslesen

Nachdem die Box im DebugMode ist soll sie erst mal ihr Softwareupdate beenden. Dies ist eine Voraussetzung, da du unbedingt deine org. Software sichern musst. Einige Dateien aus der org. Software werden zu einem späteren Zeitpunkt noch gebraucht. Auch sollte der Fall eintreten, dass du die org. Software wieder einspielen möchtest, erspart dir dies einigen Stress

#### Variante 1

(hat sich mit dem neuen BootManager vereinfacht – "ppcboot\_flash" wird nicht mehr benötigt)

PC und Dbox2 mit Netzwerkkabel (CrossOver) und Nullmodemkabel verbinden! Ein Verzeichnis "c:\dbox2" anlegen. Den Bootmanager starten. Einstellungen wie im Bild Der Bootfile für die Dbox wird beim Start vom Image auslesen automatisch ausgewählt. (*ppcboot\_readflash*).

| 📶 DBo                                               | ox II - Boot-Manager by Field v3.2.0.354 (Boo                                                                                                    | P, TFTP, RARP, NFS, RSH)                                                                                                    |
|-----------------------------------------------------|----------------------------------------------------------------------------------------------------|----------------------------------------------------------------------------------------------------|
| 4                                                   |                                                                                                    |                                                                                                    |
| BN-Utils Utilities RSH-Client COM-Terminal Settings | DBox II IP       MAC-Addresse         [192.168.100.2]       00:50:9C:10:73:30         RARP Server       Image: Comparison of the server starten         Kurzschluss-Zeitpunkt anzeigen       Ethernet - Interface         Ethernet - Interface       IP-Debug Messages         ELNK3 Ethernet Adapter       Image: Comparison of the server starten         COM-Port       Image: Comparison of the server starten         Image: Comparison of the server starten       Image: Comparison of the server starten         Image: Comparison of the server starten       Image: Comparison of the server starten         Image: Comparison of the server starten       Image: Comparison of the server starten         Image: Comparison of the server starten       Image: Comparison of the server starten         Image: Comparison of the server starten       Image: Comparison of the server starten         Image: Comparison of the server starten       Image: Comparison of the server starten         Image: Comparison of the server starten       Image: Comparison of the server starten         Image: Comparison of the server starten       Image: Comparison of the server starten         Image: Comparison of the server starten       Image: Comparison of the server starten         Image: Comparison of the server starten       Image: Comparison of the server starten         Image: Comparison of the server starten       Image: Compari | BootP / TFTP - Server<br>BootP / TFTP - Server starten<br>BootFile für DBox<br>C:\PROGRAMME\DBOXBOOT\ppcboot_r  C:\PROGRAMME\DBOXBOOT\ppcboot_r  C:\PROGRAMME\DBOXBOOT\ppcboot_r  C:\Very constants<br>Root-Verzeichnis<br>C:\dbox2<br>Konfigurationen<br>Konfigurationen<br>NT4.0/Win2000/WinXP<br>runter http://dbox.feldtech.com<br>bitte ins Forum unter http://tuxbox.berlios.de/forum |
| Wait                                                | iting to start                                                                                                    |                                                                                                    |

#### Auf Utilitis gehen; auf Image auslesen drücken.

|                 | DBox II - Boot-Manager by Field v3.2.0.354 (BootP, TFTP, RARP, NFS, RSH)                                                                                                    | _ 🗆 ×    |
|-----------------|----------------------------------------------------------------------------------------------------|----------|
|                 |                                                                                                    | ×.       |
| Ш               |                                                                                                    | <u> </u> |
| ĝ               | Flash - "Behandlung"                                                                                                    |          |
| minal Setti     | Image auslesen<br>Gesamtes Flash-Image auslesen, damit kann später der jetzige Zustand<br>wiederhergestellt werden. Das BootP-Fle wird AUTOMATISCH<br>ausgewählt, die Sertelle sollte (aber muss nicht) verbunden sein, RARP<br>ist besser an (sonst braucht ihr NIX einstellen)!  |          |
| t COM-Tel       | Image flashen         Images (z.B. alexW1xBaseimageV1.x.img) auf die DBox spielen (in<br>13.img umbenennen ist NICHT notwendig). Das BootP-File wird<br>AUTOMATISCH ausgewählt, die serliel Schnittstelle MUSS verbunden<br>sein (soll heissen, ihr braucht sonst NIX einstellen)! |          |
| 5H-Clien        | Hinweis: Wenn die Knöpfe nicht verfügbar sind, zuerst wieder auf STOP Kicken!                                                                                                    |          |
| ies R:          | µCode - "Behandlung"                                                                                                    | _        |
| BN-Utils Utilit | μCode-Upload per FTP Ber FTP die benötigten μCodes (siehe FAQ) in die DBox uploaden. Als<br>Basis-Verzeichnis das Verzeichnis angeben, in dem sich das<br>ausgelesene Filesystem der Box befindet (das Konvertieren von<br>dmx.so in ucode.bin ist nicht notwenig!)                |          |
|                 |                                                                                                    |          |
|                 | Waiting to start                                                                                                    | ¢.,      |
|                 |                                                                                                    |          |

Speicherort und Dateiname des Images der Originalsoftware festlegen. Speichern!!

| Ausgelesene         | s Flash-Image abspeichern | unter |   |         |               | ?     | ×   |
|---------------------|---------------------------|-------|---|---------|---------------|-------|-----|
| Speichern in:       | 🔄 dbox2                   | -     | £ | <u></u> | <u>e</u> *    |       |     |
| Lftpboot            |                           |       |   |         |               |       |     |
|                     |                           |       |   |         |               |       | 190 |
|                     |                           |       |   |         |               |       |     |
|                     |                           |       |   |         |               |       |     |
|                     |                           |       |   |         |               |       |     |
| Datei <u>n</u> ame: | orginal.img               |       |   |         | <u>S</u> peid | chern |     |
| Dateityp:           | Image-Files (* img)       |       | - | 1       | Abbre         | echen |     |

Programm ist zum Auslesen bereit. Dbox2 einschalten!

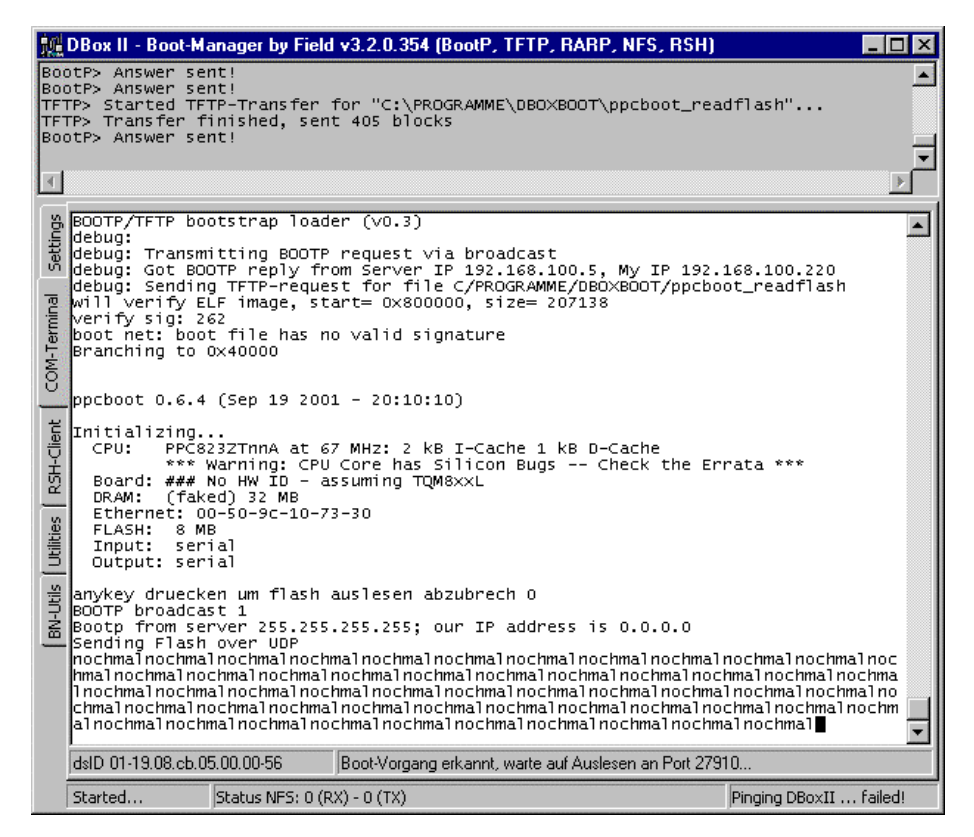

Seht ihr nun im Com-Terminal nach dem booten der Box ein sich immer wiederholendes "**nochmal**" ist euer PC zu langsam. Es ist ein bekanntes Problem Bei mir hat diese Methode erst ab einem AMD Duron 850 unter Win98 geklappt. Aber auch nicht immer. Auch wenn das Auslesen beginnt und häufiger "noch mal" erscheint, muss euer Image nicht zu 100% OK sein. Einige wenige "noch mal" sind OK.

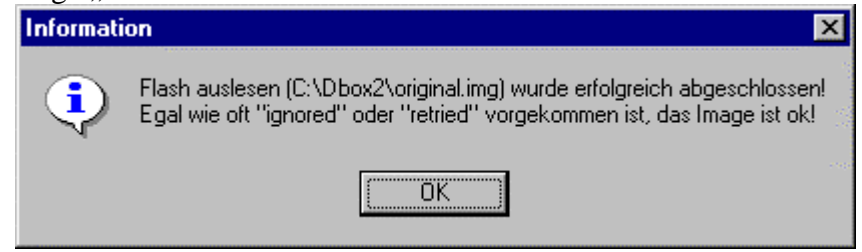

Bei denen das Image ordentlich ausgelesen wurde -> weiter unter Dateien extrahieren

Klappt das Auslesen nicht (nur noch mal), die Dbox einfach noch mal resetten. Auch der Versuch, auslesen ohne Com Port und ohne Nullmodemkabel führte zum Erfolg. (siehe Bild) Blockzähler muss hoch zählen. Läuft dauerhaft "ignored" hoch, funktioniert auch so das Auslesen nicht. Dann nutze <u>Variante 2</u> zum auslesen deines Images.

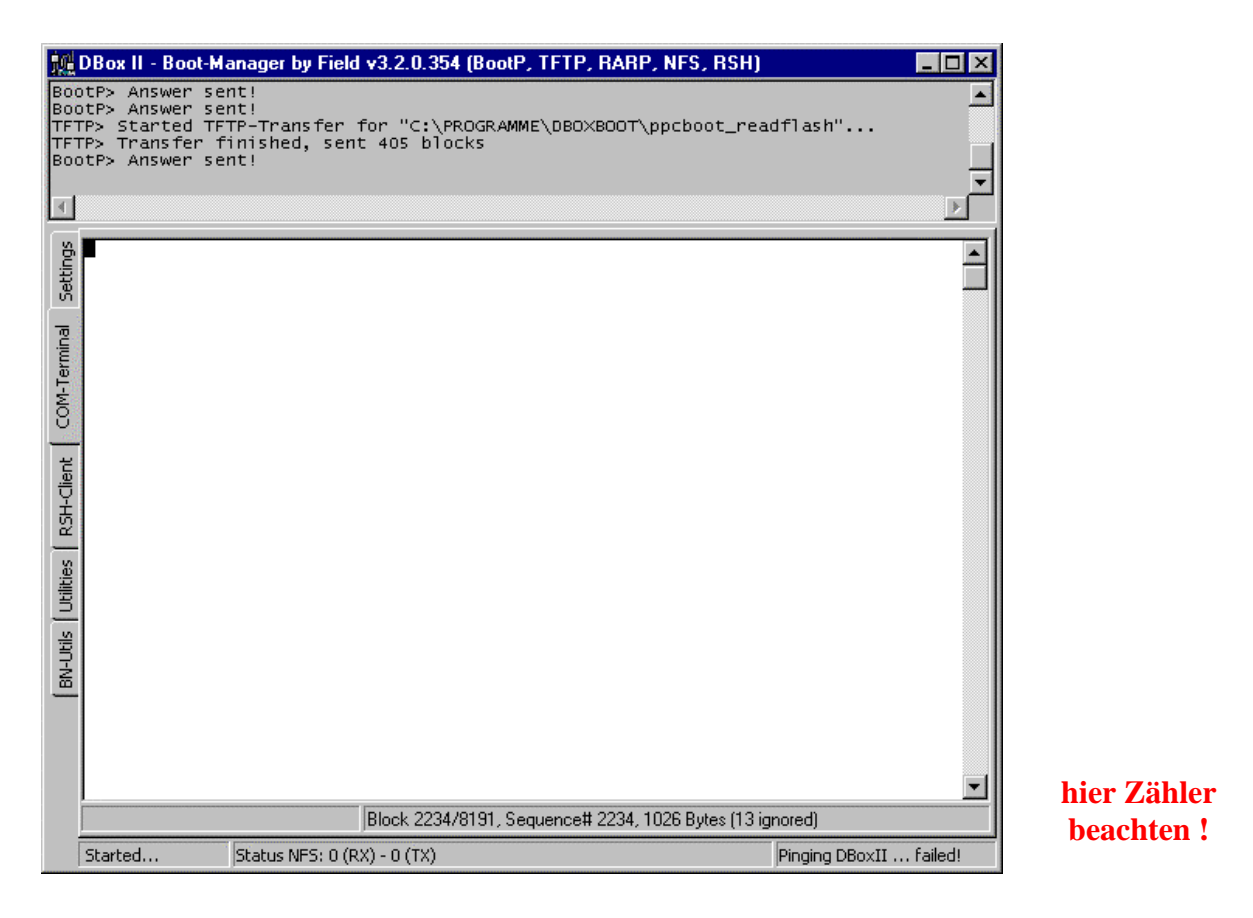

Bei erfolgreichem Auslesen eures Images sollte diese Meldung auf dem Bildschirm sein!

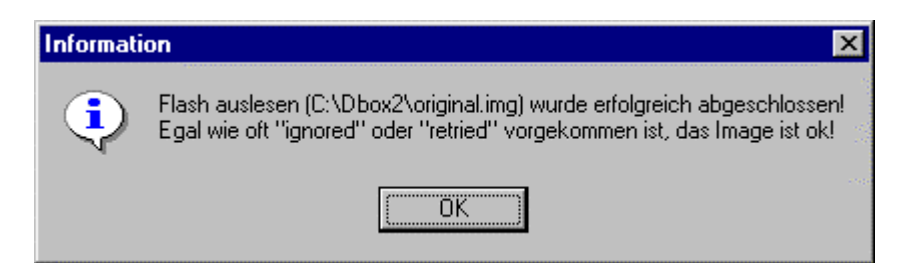

#### Variante 2 (bevorzuge ich)

Für alle, die mit Variante 1 keinen Erfolg hatten !! oder lieber gleich diese Variante nehmen möchten. Ladet die folgenden Dateien herunter:

| Datei dbox2.rar   | http://tuxbox.berlios.de/misc/dbox2.rar |
|-------------------|-----------------------------------------|
| Datei install.txt | http://tuxbox.berlios.de/misc/          |
| Datei bootlog.txt | http://tuxbox.berlios.de/misc/          |

#### Installation und Anwendung wie in TXT beschrieben

- 1. dbox2.rar nach c: entpacken ==> dbox2 Verzeichnis mit 2 Unterverzeichnissen
- 2. im Bootmanager bei Bootfile c:\dbox2\tftpboot\ppcboot angeben
- 3. im Bootmanager bei Root-Verzeichnis c:\dbox2\cdkroot\ angeben
- 4. com-port öffnen 9600 8n1
- 5. dbox-II-IP festlegen
- 6. start drücken

| 颽                                                   | oot-File aus <del>w</del> ählen                                                                                                    | _ 🗆 ×       |
|-----------------------------------------------------|----------------------------------------------------------------------------------------------------|-------------|
|                                                     |                                                                                                    | ×           |
| BN-Utils Utilities RSH-Client COM-Terminal Settings | DBox II IP       MAC-Addresse         192.168.100.2       00:50:9C:10:73:30         RARP Server       Image: Description of the server starten         Kurzschluss-Zeitpunkt anzeigen       BootP / TFTP - Server starten         Ethernet - Interface       IP-Debug Messages         ELNK3 Ethernet Adapter       Image: Description of the server starten         COM-Port       Image: Description of the server starten         COM-Port       Image: Description of the server starten         Start !       Stop         Bitte Readme.txt lesen für Bedienungshinweise         DBOX II - Boot-Mangager für Win95/98/ME und WinNT4.0/Win2000/WinXP         (C) 2001 Peter Feldbaumer - Updates verfügbar unter http://dbox.feldtech.com         Fragen zum Programm, oder wenn was nicht geht, bitte ins Forum unter http://tuxbox.berlios.de | Debug-Level |
|                                                     | Waiting to start                                                                                                    |             |

- 7. DBox mit Nullmodem Kabel und Netzwerk Crosskabel an den pc anschließen
- 8. DBox anmachen
- 9. warten (sollte im Com-Terminal aussehen wie in "bootlog.txt")
- 10. den Anweisungen im Com-Terminal folgen

Im Com-Terminal eingeben "cat /dev/mtd/5 >/*Name\_deines\_image.img*" Natürlich ohne Ausführungszeichen. Mit ENTER bestätigen.

# HOWTO LINUX Umbau Dbox2 ohne Kurzschluss

Entwurf 26.04.2002 Boot-Manager v3.2.0.354 - 19.4.2002

| 麗                             | 🙀 Boot-File auswählen 📃 🗖 🗙                                                                                                    |                           |  |
|-------------------------------|----------------------------------------------------------------------------------------------------|---------------------------|--|
| TF1<br>TF1<br>TF1             | P> Non-BootP TFTP-transfer requested "C\dbox2\tftpboot\kernel-co<br>P> Started TFTP-Transfer for "C:\dbox2\tftpboot\kernel-cdk"<br>P> Transfer finished, sent 1173 blocks                                                                                                    | dk"                       |  |
| 1 -                           | mountd: mount: path: C/dbox2/cdkroot/                                                                                                    | _                         |  |
|                               |                                                                                                    |                           |  |
| ٣                             |                                                                                                    |                           |  |
| COM-Terminal Settings         | IP-Config: Got BOOTP answer from 192.168.100.12, my address is :<br>IP-Config: Guessing netmask 255.255.255.0<br>NET4: Unix domain sockets 1.0/SMP for Linux NET4.0.<br>devfs: v0.102 (2000622) Richard Gooch (rgooch@atnf.csiro.au)<br>devfs: boot_options: 0x0<br>Looking up port of RPC 100003/2 on 192.168.100.12<br>Looking up port of RPC 100005/2 on 192.168.100.12<br>VFS: Mounted root (nfs filesystem).<br>Mounted devfs on /dev<br>Freeing unused kernel memory: 64k in<br>init started: BusyBox v0.60.2 (2002.02.26-14:29+0000) multi-ca                                                                                                    | 192.168.100.220           |  |
| BN-Utils Utilities RSH-Client | <pre>dbox2miniroot zum Flash auslesen v1.0<br/>linux@dbox2 Project http://dbox2.elxsi.de<br/>wilkommen auf ihrer dbox2<br/>druecken sie bitte einmal Enter<br/>und danach geben sie ein<br/>cat /dev/mtd/5 &gt;/flash.img<br/>das dauert ca 2 bis 5 minuten<br/>dann kommt die Raute wieder<br/>dann befindet sich in c: dbox2 cdkroot<br/>die Datei flash.img , die ganz genau 8257536 Bytes<br/>gross sein solte !<br/>das ist dann ihr backup Flashimage das sie gut aufheben sollten<br/>danach koennen sie die dbox2 einfach ausmachen<br/>Please press Enter to activate this console.<br/>BusyBox v0.60.2 (2002.02.26-14:29+0000) Built-in shell (ash)<br/>Enter 'help' for a list of built-in commands.<br/># cat (dev(mtd/f &gt; /fP onginal img</pre> |                           |  |
|                               | # cat /uev/mtu/s >/BK_orginal.img<br># ■                                                                                                    |                           |  |
|                               | Started Status NFS: 8.579.527 (RX) - 1.725.416 (TX)                                                                                                    | Pinging DBoxII - ok (Oms) |  |

In der Statusanzeige NFS kannst du den Datentransfer sehen. Wenn diese sich nicht mehr verändert, dann findest du dein ausgelesenes Image im Verzeichnis "C:\dbo2\cdkroot" unter dem von dir gewählten Namen (im Beispiel "**BR\_orginal.img**")

Derjenige, der auch den Bootloader seiner Dbox extra sichern möchte, im Com-Terminal eingeben "**cat /dev/mtd/0** >/*bl.bin*" Auch diese Datei findest du im Verzeichnis "C:\dbo2\cdkroot" unter dem von dir gewählten Namen (im Beispiel "**bl.bin**")

Den Boot-Manager brauchst du nicht zu schließen, da wir nun gleich mit **Dateien extrahieren** weiter machen.

### **Dateien extrahieren**

Im folgenden werden aus deinem Originalimage und aus deiner Box alle wichtigen Dateien extrahiert. **Diese Dateien** und auch dein Originalimage solltest du **gut sicher**. Am besten du beschreibst dir eine extra CD-ROM mit deinen Dateien. Sie werden beim flashen des Linuximage und wenn du die originale Software wieder benutzen möchtest benötigt

Gehe auf das Register BN-Utils. Wähle Dateien extrahieren!

| 颤                      | 🦞 Boot-File auswählen 📃 🔲 🗙                                                                                                    |                                                                                                    |                                                   |
|------------------------|----------------------------------------------------------------------------------------------------|----------------------------------------------------------------------------------------------------|---------------------------------------------------|
| TF<br>TF<br>BO(<br>1 · | IP> Non-BootP TFTP-transf<br>IP> Started TFTP-Transfer<br>IP> Transfer finished, se<br>JtP> Answer sent!<br>- mountd: mount: path: C/ | er requested "C\dbox2\tftpboot\kernel-c<br>for "C:\dbox2\tftpboot\kernel-cdk"<br>nt 1173 blocks<br>dbox2/cdkroot/                                                            | ×"                                                |
|                        |                                                                                                    |                                                                                                    | ×                                                 |
| iinal Settings         | BR-Software - "Behandlung" -                                                                                                    | Die zum BR-Software restoren nötige Datei .did herstell<br>schlußendlich auf die Box ins Verzeichnis /var/upgrade (<br>mccleans BR-Repair howito).                           | en. Sie muß<br>Siehe                              |
| COM-Term               | BR-Kernel (os) patchen                                                                                                    | Im ausgelesenen Kernel rc. classix nach rc. classio änder                                                                                                    | n (siehe FAQ)                                     |
| l-Client               | Dateien extrahieren                                                                                                    | Hiermit lässt sich aus den ausgelesenen Flash-Images (i<br>BR-Kernel extrahieren, Dieser kann dann gepatched we<br>nach dem Booten des Kernels RSH geöffnet wird!            | 3MB) der<br>rden, damit                           |
| ies RSH                |                                                                                                    | Ausserdem werden die benötigten µCodes (ucode.bin,<br>avia600.ux, cam-alpha.bin) aus dem Image ausgelesen<br>können dann per "µCode-Upload" (vorherige Seite) auf<br>werden! | avia500.ux,<br>. Diese µCodes<br>die Box gespielt |
| CEI                    |                                                                                                    |                                                                                                    |                                                   |
| BN-Utils               |                                                                                                    |                                                                                                    |                                                   |
|                        | Started Status NFS: 8.3                                                                                                    | 579.527 (RX) - 1.725.416 (TX)                                                                                                    | Pinging DBoxII - ok (0ms)                         |

Wähle dein zuvor ausgelesenes originale Image aus !

| Flash-Image                         | auswählen                  |       | ? ×             |
|-------------------------------------|----------------------------|-------|-----------------|
| <u>S</u> uchen in:                  | Cdkroot                    | - 🗈 🜌 |                 |
| in dev<br>dev<br>ib<br>proc<br>sbin | BR_orginal.img             |       |                 |
| Datei <u>n</u> ame:                 | BR_orginal.img             |       | Ö <u>f</u> fnen |
| Diateityp:                          | Image-Files (*.img, *.bin) | •     | Abbrechen       |

Bei der folgenden Abfrage nach dem Speicherort, kannst du das Verzeichnis nehmen in dem schon dein Originalimage liegt.

| Extrahierte Dateien abspeichern unter | ? ×       |
|---------------------------------------|-----------|
|                                       |           |
| cdkroot                               |           |
| tuxbox                                | <b>^</b>  |
| ⊡ dbox<br>⊡⊡ dbox2                    |           |
| ⊡⊶ <del>(</del> ⊒ cdkroot<br> (=) bin |           |
| <u>Can</u> dev<br>⊕ <u>Can</u> etc    |           |
| ib                                    |           |
| sbin                                  | •         |
| ОК                                    | Abbrechen |

Bei Erfolg, und dies setzen wir jetzt mal voraus, siehst du das folgende Infofenster.

| Informati | nformation 🗙                                                                                                    |  |
|-----------|----------------------------------------------------------------------------------------------------|--|
| ٩         | Der Kernel (os) und die μCodes (ucode.bin, avia500.ux, avia600.ux, cam-alpha.bin) wurden erfolgreich<br>extrahiert!<br>Im Log sind mehr Details zu den extrahierten Dateien vermerkt (Version)<br>Die extrahierten μCodes können sofort einfach per "μCode-Upload" (siehe vorherige Seite) auf die Box<br>gespielt werden. |  |
|           | ( <u> </u>                                                                                                    |  |

Im folgenden wir der original Kernel der BR-Software gepatcht. Diese gepatchte Datei wird benötigt um später mal die Möglichkeit zu haben, die originale BR-Software wieder in die Dbox zu bekommen. Gehe auf den Button BR-Kernel (os) patchen.

| 🔝 Bo                                                | ot-File auswählen                                                                                             |                                                                                                    | _ 🗆 ×    |
|-----------------------------------------------------|----------------------------------------------------------------------------------------------------|----------------------------------------------------------------------------------------------------|----------|
| Datei<br>Datei<br>MD5-I<br>Datei<br>Datei           | "600v" gefunden.<br>"600vb022.ux" erfolgr<br>D für "C:\dbox\cdkroo<br>"os" gefunden.<br>"os" erfolgreich extr | eich extrahiert!<br>t\avia600.ux" ist: avia600vb022<br>ahiert!                                                                                                    | *<br>*   |
| BN-Utils Utilities RSH-Client COM-Terminal Settings | BR-Software - "Behandlung"<br>did herstellen<br>BR-Kernel (os) patchen<br>Dateien extrahieren                 | Die zum BR-Software restoren nötige Datei .did herstellen. Sie muß<br>schlußendlich auf die Box ins Verzeichnis /var/upgrade (Siehe<br>mccleans BR-Repair howto).<br>Im ausgelesenen Kernel rc.classix nach rc.classio ändern (siehe FAQ)<br>Hiermit lässt sich aus den ausgelesenen Flash-Images (8MB) der<br>BR-Kernel extrahieren. Dieser kann dann gepatched werden, damit<br>nach dem Booten des Kernels RSH geöffnet wird!<br>Ausserdem werden die benötigten µCodes (ucode.bin, avia500.ux,<br>avia600.ux, cam-alpha.bin) aus dem Image ausgelesen. Diese µCodes<br>können dann per "µCode-Upload" (vorherige Seite) auf die Box gespielt<br>werden! |          |
| Sta                                                 | arted                                                                                                    | Pinging DBoxII - c                                                                                                    | ik (Oms) |

Wähle nun den originalen Kernel os aus und bestätige.

| BR-Kernel (                              | os) auswählen                                                                              | ?               | × |
|------------------------------------------|--------------------------------------------------------------------------------------------|-----------------|---|
| <u>S</u> uchen in:                       | 🔁 cdkroot                                                                                  | 💽 🖻 💆 💼         |   |
| Din<br>dev<br>dec<br>lib<br>proc<br>sbin | a avia500.ux<br>avia600.ux<br>a BR_orginal.img<br>Bu cam-alpha.bin<br>a os<br>Bu ucode.bin |                 |   |
| Datei <u>n</u> ame:                      | os                                                                                         | Ö <u>f</u> fnen |   |
| Da <u>t</u> eityp:                       | All files (*.*)                                                                            | Abbrechen       |   |

Speichere den gepatchten Kernel unter os\_gepatcht ab.

| ۰. | iterner unt         | or os_goputont up.           |       |                   |
|----|---------------------|------------------------------|-------|-------------------|
|    | Gepatchten          | BR-Kernel (os) abspeichern   |       | ? ×               |
|    | Speichern jn:       | Cdkroot                      | 💌 🗈 💈 | 1 🖻 🔳             |
|    | 🚞 bin               | 🗃 avia500.ux                 |       |                   |
|    | 📄 dev               | 🛥 avia600.ux                 |       |                   |
|    | ietc 📄              | 🙍 BR_orginal.img             |       |                   |
|    | ib 📄                | B <sub>m</sub> cam-alpha.bin |       |                   |
|    | proc                | so 🌆                         |       |                   |
|    | 📃 sbin              | B <sub>III</sub> ucode.bin   |       |                   |
|    |                     |                              |       |                   |
|    | P                   |                              |       |                   |
|    | Datei <u>n</u> ame: | os_gepatcht                  |       | <u>S</u> peichern |
|    | Datei <u>t</u> yp:  | All files (*.*)              | •     | Abbrechen         |
|    |                     |                              |       |                   |

Nun werden wir die dsID in die Datei ".**did** " sichern. Diese ist einmalig für jede Box Sie wird benötigt wenn du mal eine fremde BR-Soft in deine Dbox flashen möchtest, weil dir dein ausgelesenes Image der originalen BR-Software nicht mehr zur Verfügung steht. Starte den Boot-Manager mit den folgenden Einstellungen.

| 颽                                                   | DBox II - Boot-Manager by Field v3.1.1.343 (BootP, TFTP, RARP, NFS, RSH)                                                                                                    | _ 🗆 × |
|-----------------------------------------------------|----------------------------------------------------------------------------------------------------|-------|
| 3                                                   |                                                                                                    | ×     |
| BN-Utils Utilities RSH-Client COM-Terminal Settings | DBox II IP       MAC-Addresse         192.168.100.2       00:50:9C:10:73:30         RARP Server       BootP / TFTP - Server starten         Kurzschluss-Zeitpunkt anzeigen       BootP / TFTP - Server starten         Ethernet - Interface       IP-Debug Messages         ELNK3 Ethernet Adapter       MFS-Server starten         © Öffnen       COM1         Start !       Stop         Bitte Readme.txt       Isen für Bedienungshinweise         DBOX II - Boot-Mangager für Win95/98/ME und WinNT4.0/Win2000/WinXP         (C) 2001 Peter Feldbaumer - Updates verfügbar unter       http://dbox.feldtech.com         Fragen zum Programm, oder wenn was nicht geht, bitte ins Forum unter       http://tuxbox.berlios.de/forum | Level |
|                                                     | Waiting to start                                                                                                    | 5     |
|                                                     |                                                                                                    |       |

Gehe auf die Registerkarte BN-Utils, dann auf .did herstellen.

| 颽                                                      | DBox II - Boot-Manager by Fie                                                                 | ld v3.1.1.343 (BootP, TFTP, RARP, NFS, RSH)                                                                                                    |                                                                                                    |
|--------------------------------------------------------|-----------------------------------------------------------------------------------------------|----------------------------------------------------------------------------------------------------|----------------------------------------------------------------------------------------------------|
|                                                        |                                                                                               |                                                                                                    | A.                                                                                                    |
|                                                        |                                                                                               |                                                                                                    | Þ                                                                                                    |
| Jtils Utilities   R5H-Client   COM-Terminal   Settings | BR-Software - "Behandlung"<br>did herstellen<br>BR-Kernel (os) patchen<br>Dateien extrahieren | Die zum BR-Software restoren nötige Datei .did herstelle<br>schlußendlich auf die Box ins Verzeichnis /var/upgrade (S<br>mccleans BR-Repair howto).<br>Im ausgelesenen Kernel rc.classix nach rc.classio ändern<br>Hiermit lässt sich aus den ausgelesenen Flash-Images (8<br>BR-Kernel extrahieren, Dieser kann dann gepatched wer<br>nach dem Booten des Kernels RSH geöffnet wird!<br>Ausserdem werden die benötigten µCodes (ucode.bin, a<br>avia600.ux, cam-alpha.bin) aus dem Image ausgelesen.<br>können dann per "µCode-Upload" (vorherige Seite) auf o<br>werden! | n, Sie muß<br>iehe<br>(siehe FAQ)<br>MB) der<br>den, damit<br>via500.ux,<br>Diese µCodes<br>lie Box gespielt |
| -Ne                                                    |                                                                                               |                                                                                                    |                                                                                                    |
|                                                        | Waiting to start                                                                              |                                                                                                    |                                                                                                    |

Die Dbox2 ist zu diesem Zeitpunkt aus und muss mit dem PC dem PC mit dem Nullmodemkabel und dem Netzwerkkabel verbunden sein. Starte nach Bestätigung deine Dbox2.

| Information 🔀 |                                                                  |  |
|---------------|------------------------------------------------------------------|--|
| •             | Bitte starten Sie die DBox, nachdem sie auf "OK" geklickt haben. |  |
|               | OK Abbrechen                                                     |  |

Bestätige den Speicherort und den Namen der Datei .did !

| .did abspeic                            | hern - muß in/var/upgr                                                                       | ade                       | ? ×               |
|-----------------------------------------|----------------------------------------------------------------------------------------------|---------------------------|-------------------|
| Speichern jn:                           | 🔁 cdkroot                                                                                    | - 🗈 🦉                     | 1 🗗 🔳             |
| in<br>dev<br>etc<br>iib<br>proc<br>sbin | i avia500.ux<br>i avia600.ux<br>i BR_orginal.img<br>i cam-alpha.bin<br>i os<br>i os_gepatcht | B <sub>In</sub> ucode.bin |                   |
| Datei <u>n</u> ame:                     | .did                                                                                         |                           | <u>S</u> peichern |
| Dateityp:                               | All files (*.*)                                                                              | •                         | Abbrechen         |

Die dsID deiner Box ist nun in der Datei .did auf deiner Festplatte gespeichert. Sichere dir alle Dateien!! Beende erst mal den Bootmanager und schalte deine Dbox2 aus.

Nun gehe zu Image flashen

### **Image flashen**

Welches Linux Image du flashen möchtest, es gibt von verschiednen! Hauptsache es passt zur Box. Das wichtigste Kriterium dafür -> ein oder zwei Flashbausteine in der Box ? Also alle Besitzer einer Sagem Box müssen darauf achten.

Da ich davon ausgehe, das ihr wie unter <u>Software auslesen</u> die Verzeichnis- und Dateistruktur angelegt habt, nutzen wir nun auch dieselbige. Wenn noch nicht gemacht, lese bitte dort noch mal nach. Beachte was dort unter Variante 2 steht.

Dbox2 ist stromlos. Dbox und PC sind mit CrossOver- und Nullmodemkabel verbunden. Einstellungen wie in der Abbildung. Bootfile für Dbox wir vom BootManager beim Image auslesen automatisch gesetzt!

| 鼶                                               | Box II - Boot-Manager by Field v3.2.0.354 (BootP, TFTP, RARP, NFS, RSH)                                                                                                    | ٦× |
|-------------------------------------------------|----------------------------------------------------------------------------------------------------|----|
|                                                 |                                                                                                    | ×  |
| tilities   RSH-Client   COM-Terminal   Settings | DBox II IP       MAC-Addresse         192.168.100.2       00:50:9C:2A:EC:14         RARP Server       Image: BootP / TFTP - Server starten         BootP / TFTP - Server starten       BootP / TFTP - Server starten         Image: RARP-Server starten       Image: BootP / TFTP - Server starten         Image: RARP-Server starten       Image: BootP / TFTP - Server starten         Image: RARP-Server starten       BootP / TFTP - Server starten         Image: RARP-Server starten       Image: Root-Server starten         Image: RARP-Server starten       Image: Root-Server starten         Image: RARP-Server starten       Image: Root-Verzeichnis         Image: Root-Verzeichnis       Image: Root-Verzeichnis         Image: Root-Verzeichnis       Image: Root-Verzeichnis         Image: Root-Verzeichnis       Image: Root-Verzeichnis         Image: Root-Verzeichnis       Image: Root-Verzeichnis         Image: Root-Verzeichnis       Image: Root-Verzeichnis         Image: Root-Verzeichnis       Image: Root-Verzeichnis         Image: Root-Verzeichnis       Image: Root-Verzeichnis         Image: Root-Verzeichnis       Image: Root-Verzeichnis |    |
| BN-Utils U                                      | Start !       Stop         Bitte Readme.txt lesen für Bedienungshinweise         DBOX II - Boot-Mangager für Win95/98/ME und WinNT4.0/Win2000/WinXP         (C) 2001/02 Peter Feldbaumer - Updates verfügbar unter http://dbox.feldtech.com         Fragen zum Programm, oder wenn was nicht geht, bitte ins Forum unter http://tuxbox.berlios.de/forum                                                                                                    |    |
|                                                 | Waiting to start                                                                                                    |    |

Auf Utilitis gehen; auf Image flashen drücken.

| 麗     | DBox II - Boot-Manager by Field v3.2.0.354 (BootP, TFTP, RARP, NFS, RSH)                                                                                                    | _ 🗆 ×         |
|-------|----------------------------------------------------------------------------------------------------|---------------|
|       |                                                                                                    | <u>م</u><br>ح |
|       |                                                                                                    | <u> </u>      |
| tings | Flash - "Behandlung"                                                                                                    |               |
| l Set | Image auslesen Gesamtes Flash-Image auslesen, damit kann später der jetzige Zustand<br>wiederhergestellt werden. Das BootP-File wird AUTOMATISCH<br>aussawählt, die Serielle odlik char muss pricht verbunden ein PAPP |               |
| mina  | ist besser an (sonst braucht ihr NIX einstellen)!                                                                                                    |               |
| 1-Ter | Images (z.B. alexW1xBaseimageV1.x.img) auf die DBox spielen (in                                                                                                    |               |
| Ś     | 13.ing umbenennen ist NICHT notwendig). Das BootP-File wird     AUTOMATISCH ausgewählt, die serielle Schnittstelle MUSS verbunden     cein (cell beiscen ist braucht sont MY stocklere))                               |               |
| ert   |                                                                                                    |               |
| Ü     | Hinweis: wenn die knopre nicht vertugbar sind, zuerst wieder auf 510P nicken?                                                                                                    |               |
| S.    | - uCode - "Bebaoduno"                                                                                                    |               |
| ties  | prodo contracting .                                                                                                    |               |
| E B   | μCode-Upload per FTP Per FTP die benötigten μCodes (siehe FAQ) in die DBox uploaden. Als<br>Basis-Verzeichnis das Verzeichnis angeben, in dem sich das                                                                 |               |
| tils  | ausgelesene Filesystem der Box befindet (das Konvertieren von                                                                                                    |               |
| D-N8  | dinx.so in deode.bin ist nicht hotwenigt)                                                                                                    |               |
| -     |                                                                                                    |               |
|       |                                                                                                    |               |
|       |                                                                                                    |               |
|       |                                                                                                    |               |
|       | Waiting to start                                                                                                    | 15            |
|       | · · · · · · · · · · · · · · · · · · ·                                                                                                    |               |

Wähle das Image aus, welches du flashen möchtest. Der Name muss in diesem Fall **nicht** unbedingt, wie in anderen beschriebenen Methoden, "13.img" sein.

| Flash-Image         | auswählen                  |       | ? ×             |
|---------------------|----------------------------|-------|-----------------|
| Suchen in:          | 🔁 _image                   | - 🗈 🗹 |                 |
| (mage.img           |                            |       |                 |
| Datei <u>n</u> ame: | Image.img                  |       | Ö <u>f</u> fnen |
| Dateityp:           | Image-Files (*.img, *.bin) | -     | Abbrechen       |

Bestätige folgende Meldung und schalte die Dbox ein.

| Bestätig | ung 🛛                                                                                                    |
|----------|----------------------------------------------------------------------------------------------------|
| ?        | Absolut letzte Warnung!<br>Wenn Sie jetzt auf "OK" klicken, geht's los!<br>(Nachdem die Box Strom kriegt, wird das Flashen gestartet.) |
|          | OK Abbrechen                                                                                                    |

Bei erfolgreicher Verbindung zwischen Box und PC startet der Flashvorgang.

| 颽                 | DBox II - Boot-Ma                                     | anager by Field                        | v3.1.1.343 (B                          | ootP, TFTP, A                          | ARP, NFS, RSH)                         |                                         | - 🗆 ×             |
|-------------------|-------------------------------------------------------|----------------------------------------|----------------------------------------|----------------------------------------|----------------------------------------|-----------------------------------------|-------------------|
| TF1<br>TF1<br>B00 | TP> Started TFT<br>TP> Transfer fi<br>DTP> Answer ser | P-Transfer<br>inished, sen<br>it!      | for "C:∖dbox<br>t 439 blocks           | 2\tftpboot\                            | ppcboot"                               |                                         | -                 |
| TFT               | TP> Non-BootP T<br>TP> Started TFT                    | FTP-transfe<br>FP-Transfer             | r requested<br>for "C:\im              | "⊂:\image`<br>age\lmage.in             | \lmage.img"<br>ng"                     |                                         |                   |
|                   |                                                       |                                        |                                        |                                        |                                        |                                         |                   |
| ettings           | DRAM: (fake<br>Ethernet: 00<br>ELASH: 8 ME            | ed) 32 MB<br>)-50-9c-10-7:             | 3-30                                   |                                        |                                        |                                         |                   |
| ٽ<br>ا            | LCD driver (<br>LCD logo at:                          | (KS0713) ini<br>0x84A7E (0:            | tialized<br>x1E00 bytes)               |                                        |                                        |                                         |                   |
| rmina             | FB logo at:<br>AVIA Frambut<br>Input: seri            | -0x868A6 (0x:<br>ffer<br>ial           | 11352 bytes)                           |                                        |                                        |                                         |                   |
| OM-Te             | Output: seri                                          | ial                                    |                                        |                                        |                                        |                                         |                   |
| Ŭ                 | Images:<br>1: cdk<br>2: vadd                          |                                        |                                        |                                        |                                        |                                         |                   |
| Client            | 3: debian<br>4: tiab                                  |                                        |                                        |                                        |                                        |                                         |                   |
| RSH-              | 5: flash<br>Select image (<br>dbox2=ppcboots          | (1-5), other                           | keys to sto                            | p autoboot:                            | 0                                      |                                         |                   |
| les               | BOOTP broadcas                                        | ;t 1<br>/er 192.168.                   | 100.12: our                            | E7 nnage.nng<br>IP address '           | is 192.168.100.                        | 220                                     |                   |
| Utiliti           | Filename '/C/_<br>Load address:                       | image/lmag<br>0x100000                 | e.img'.                                |                                        |                                        |                                         |                   |
| Jtils             | Loading: #####<br>#################                   | ,************************************* | ##############<br>###############      | ************************************** | ************************************** | ##################<br>################# | ###<br>###        |
| BN-I              | ######################################                | *##################################### | ************************************** | ************************************** |                                        | **************************************  | ***<br>***<br>*** |
|                   | ######################################                | /#############<br>¥##############      | ###################################### | #############<br>#############         | *******************<br>*****           | ######################################  | ###               |
|                   | **************************************                | *##################################### | ###################################### | ###################################### | ************************************** | ######################################  | ***               |
|                   | dsID 01-19.08.cb.05                                   | 5.00.00-56                             | PPCBoot gestop                         | pt, lade Flash-Im                      | age                                    |                                         |                   |
|                   | Started                                               | Status NFS: 0 (R                       | X) - 0 (TX)                            |                                        |                                        | Pinging DBoxII fa                       | ailed!            |

## **HOWTO LINUX Umbau Dbox2 ohne Kurzschluss**

Entwurf 26.04.2002 Boot-Manager v3.2.0.354 - 19.4.2002

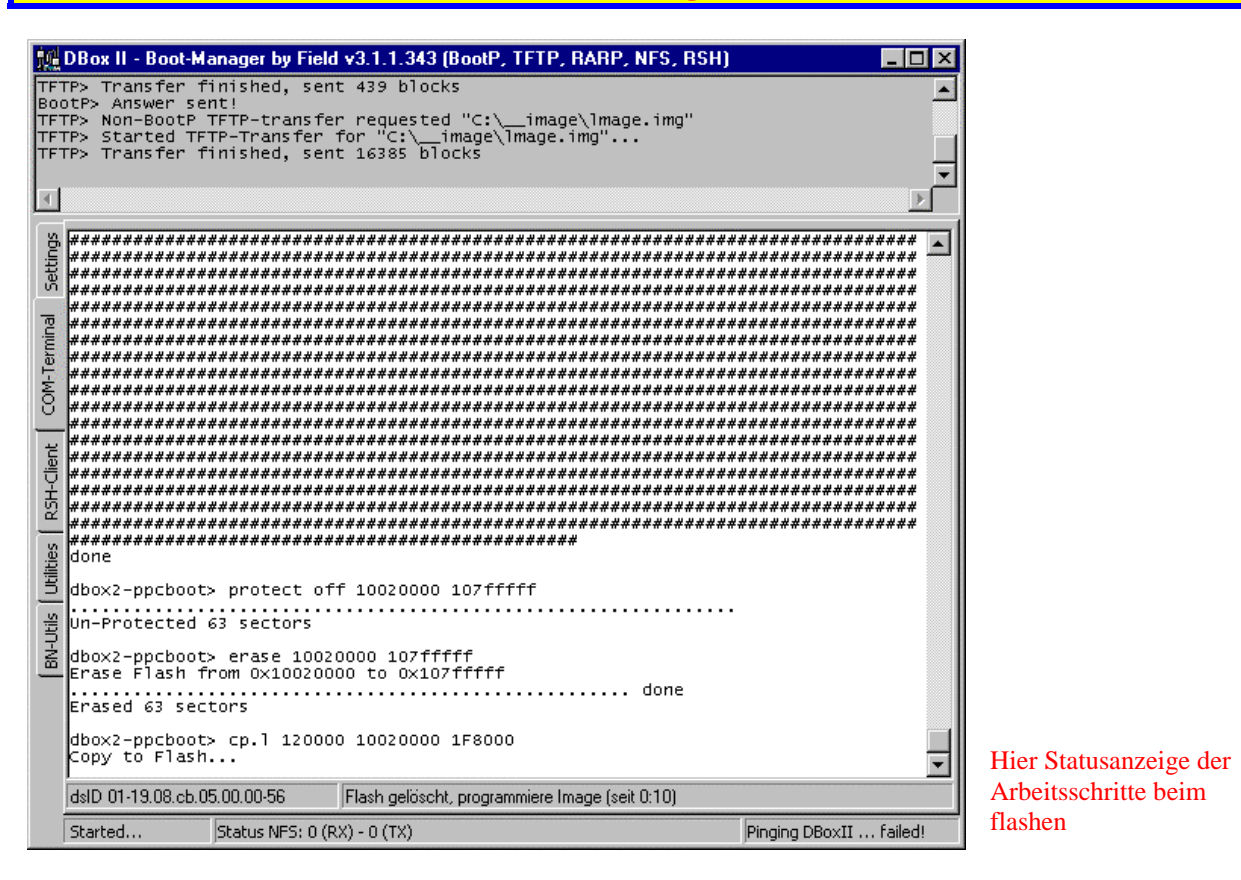

Mit dieser Info ist der Flashvorgang abgeschlossen. Beende den Bootmanager und starte deine Box neu. Solltest du ein Basisimage geflasht haben, lies bitte unter <u>Update Image über FTP</u> nach.

| Informa | ion X                                                                                                    |
|---------|----------------------------------------------------------------------------------------------------|
| •       | Flashen abgeschlossen, DBOX nun neu starten, eigentlich sollte alles wieder gehen!<br>Wenn eine BR-Soft geflasht wurde (und das Image NICHT von euch selbst stammte?), muß danach noch<br>die Datei .did ausgetauscht werden (siehe Readme).<br>Wenn Ihr jetzt aus dem internen Flash booten wollt, schaltet den BootP aus! |
|         |                                                                                                    |

Wenn eure Box nun erfolgreich gestartet ist, unter erfolgreich verstehe ich ihr kommt in das DBOX Menü Einstellungen, unter Netzwerkeinstellungen die IP der Dbox eintragen.. Beim flashen von einem AlexW-Images wird seit der neuen Version vom BootManager die IP der Dbox automatisch aus der Einstellung im BootManager übernommen.

Nicht in Panik geraten falls ihr noch kein Bild habt, oder nur schwarz/weis. Eure UCODES müssen erst noch in die Box. Hauptsache ihr kommt in die Netzwerkeinstellungen. Hat euer PC z.B. die IP Adresse 192.168.100.200 dann sollte die IP der Box z.B. 192.168.100.220 sein., sich also nur im letzten Oktett zu der IP Adresse eures PCs unterscheiden. Die Subnetmaske 255.255.255.0 müssen auf Box und PC gleich sein Broadcast wäre für unser Beispiel 192.168.100.255. Gateway und Nameserver sind nur interessant, wenn ihr die Linuxsoftware dann mal über das Internet updaten wollt. Voraussetzung dafür ist ein Router in eurem Netzwerk.

Wer an einer einfachen Lösung für solch einen Router interessiert ist -> <u>http://www.fli4l.de/</u> Nachdem ihr die Netzwerkeinstellungen vorgenommen habt, diese zuweisen und die Einstellungen speichern.Box braucht nicht neu gestartet werden. Weiter unter <u>UCODES in die DBox</u>

#### **UCODES in die Dbox**

Voraussetzung: Die Dbox ist an, hat die Linuxsoftware (z.B. Neutrino) geladen und die Netzwerkeinstellungen sind zugewiesen und gespeichert.

#### 1.Variante

Boot Manager starten. Dbox II IP (die ihr auch in der Box unter Netzwerkeinstellungen vergeben habt) eintragen Keine weiteren Eintragungen. Nicht auf Start drücken !! In die Registerkarte Utilities wechseln.

| 뺉 DBox II - Boot-Ma                                                                                                    | nager by Field v3.1.1.343 (BootP                                                                                                    | P, TFTP, RARP, NFS, RSH)                                                                                                    |            |
|----------------------------------------------------------------------------------------------------|----------------------------------------------------------------------------------------------------|----------------------------------------------------------------------------------------------------|------------|
| DBox II IP -<br>IG68100.22<br>RARP Server<br>RARP-Server<br>RARP-Server<br>RARP-Server<br>RARP-Server<br>RARP-Server<br>RARP-Server<br>RARP-Server<br>RARP-Server<br>COM-Port -<br>COM-Port -<br>Öffnen | MAC-Addresse<br>O:S0:9C:2A:EC:14<br>rver starten<br>Iss-Zeltpunkt: anzeigen<br>Iterface IP-Debug Messages<br>IP-Debug Messages<br>IP-Debug | BootP / TFTP - Server<br>BootF / TFTP - Server starten<br>Bootfile für DBox<br>C:\dbox2\tftpboot\ppcboot<br>NFS-Server<br>NFS-Server starten<br>Root-Verzeichnis<br>C:\dbox2\cdkroot | ebug-Level |
| Bitte Readme<br>DBOX II - Boo<br>(C) 2001 Pete<br>Fragen zum Pi                                                                                                    | I Stop<br>txt lesen für Bedienungshinweise<br>t-Mangager für Win95/98/ME und WinN<br>r Feldbaumer - Updates verfügbar unte<br>rogramm, oder wenn was nicht geht, bi                                                                                                    | Konfigurationen                                                                                                    | /forum     |

#### Auf uCode-Upload per FTP gehen.

| — Elash - "Behandlung" ——— |                                                                                                    |  |
|----------------------------|----------------------------------------------------------------------------------------------------|--|
| Image auslesen             | Gesamtes Flash-Image auslesen, damit kann später der jetzige<br>Zustand wiederhergestellt werden.<br>Zum Auslesen muss die Datei " <u>opcboot flash"</u><br>als BestD (Ein spacesdes wurdes                                                                                                    |  |
| Image flashen              | ais bouter-mie angegeben werden.<br>Original BR-Soft wiederherstellen, bzw. alternative Soft auf die DBox<br>spielen (2. B. 28_2XI.img, unbenennen ist NICHT notwendig).<br>Als BootP-File muss ingendein ppcboot (28 aus einer aktuellen YADD)<br>angegeben unwerden indech NICHT notkenst Bisk |  |
| — μCode - "Behandlung" ——— | angegeben werden, jeuoch wich in pprobot-jinsin.                                                                                                    |  |
| [µCode-Upload per FTP]     | Per FTP die benötigten µCodes (siehe FAQ) in die DBox uploaden. Als<br>Basis-Verzeichnis das Verzeichnis angeben, in dem sich das<br>ausgelesene Filesystem der Box befindet (das Konvertieren von<br>dmx.so in ucode.bin ist nicht notwenig!)                                                   |  |
| ucode.bin herstellen       | Wie im Readme und FAQ beschrieben aus der Datei dmx.so die Datei<br>ucode.bin erstellen                                                                                                    |  |
|                            |                                                                                                    |  |
| <br>                       |                                                                                                    |  |

Verzeichnis auswählen, in denen die ausgelesenen uCodes eurer Box liegen und folgende Meldung bestätigen.

|          | Verzeichnis mit ausgelesenen/extrahierten Dat ? X<br>cdkroot<br>cdkroot<br>cdk |       |
|----------|----------------------------------------------------------------------------------------------------|-------|
|          | OK Abbrechen                                                                                                    |       |
| nformati | ion                                                                                                    | ×     |
| •        | Alle benötigten μCode-Dateien bestanden die Checksum-Überprüf<br>UCODE BIN - version: ucode - ok<br>AVIA500.UX - version: avia500v110 - ok<br>AVIA600.UX - version: avia600vb022 - ok<br>CAM-ALPHA.BIN - version: cam_01_02_002E - ok<br>Drücken Sie 0K um die Dateien per FTP in die DBox upzuloaden.                                                                                                    | fung! |
|          | OK Abbrechen                                                                                                    |       |

In der FTP Statusanzeige seht ihr das eure uCodes erfolgreich kopiert wurden.

| 488                                                                                                    |                                           |
|----------------------------------------------------------------------------------------------------|-------------------------------------------|
| FTP> Upload of File C:\dbox2\cdkroot\UCODE.BIN successful<br>FTP> Upload of File C:\dbox2\cdkroot\AVIA500.UX successful<br>FTP> Upload of File C:\dbox2\cdkroot\AVIA600.UX successful<br>FTP> Upload of File C:\dbox2\cdkroot\CAM-ALPHA.BIN successful<br>FTP> Upload of File C:\dbox2\cdkroot\CAM-ALPHA.BIN successful<br>FTP> Connection to DBox (192.168.100.220) closed | *<br>                                     |
|                                                                                                    | ▶                                         |
| Flash - "Behandlung"                                                                                                    |                                           |
| Image auslesen     Gesamtes Flash-Image auslesen, damit kann später der jetzige       Zustand wiederhergestellt werden.     Zum Auslesen muss die Datei "ppcboot flash"                                                                                                    |                                           |
| Image flashen     Original BR-Soft wiederherstellen, bzw. alternative Soft auf die DBox spielen (z.B. 28_2xI.img, umbenennen ist NICHT notwendig).                                                                                                    |                                           |
| Als BootP-File muss irgendein ppcboot (zB aus einer aktuellen YADD)<br>angegeben werden, jedoch NICHT ppcboot_flash.                                                                                                    |                                           |
| Ψ<br>μCode - "Behandlung"                                                                                                    |                                           |
| Per FTP die benötigten µCodes (siehe FAQ) in die DBox uploaden. Als<br>Basis-Verzeichnis das Verzeichnis angeben, in dem sich das<br>ausgelesene Filesystem der Box befindet (das Konvertieren von<br>dmx.so in ucode.bin ist nicht notwenig!)                                                                                                    |                                           |
| Ucode.bin herstellen         Wie im Readme und FAQ beschrieben aus der Datei dmx.so die Datei ucode.bin erstellen                                                                                                    |                                           |
|                                                                                                    |                                           |
|                                                                                                    |                                           |
| Waiting to start                                                                                                    | in an an an an an an an an an an an an an |

#### 2.Variante

Um Dateien auf der D-Box bearbeiten zu können, brauchen Sie einen FTP-Zugriff auf die Box. Hier wird anhand des Windows Commander beschrieben, wie Sie diesen einstellen müssen. Natürlich lassen sich die Einstellungen auf jedes FTP-Programm übertragen. So lassen sich nicht nur uCodes, kopieren, man kann auch beliebige Dateien austauschen und Updates einspielen.

Drücken Sie "*FTP*", dann auf "*neue Verbindung*"! **Titel:** DBox2, **Servername:** 192.168.100.220 (*D-Box IP*!!!), **Benutzername:** root, **Passwort:** dbox2. Jetzt "*OK*" und "*Verbinden*". Im linken Fenster erscheint nun der Inhalt des FTP-Servers der D-BOX2.

| Windows Comma                                                                                                    | ander 5.0 - NIC                               | HT REGI     | STRIERT       |                 |             |                        |             |            |            |
|----------------------------------------------------------------------------------------------------|-----------------------------------------------|-------------|---------------|-----------------|-------------|------------------------|-------------|------------|------------|
| Dateien Markieren                                                                                                    | <u>B</u> efehle <u>N</u> etz                  | Ansicht I   | Configurieren | <u>S</u> tarter |             |                        |             |            | Hilfe      |
| 😼 🖻 😫 🕴                                                                                                    | ેલ 🗶                                          | ⇔⇒          | <b>SK</b> 28  | 2               | 2 😢         |                        |             |            |            |
| [-c-] T [_ohne_] 2                                                                                                    | [c] ▼ [ohne] 2.532.828 von 4.208.792 k frei \ |             |               |                 |             |                        |             |            |            |
| c:\wincmd\*.*                                                                                                    |                                               |             |               |                 | c:\wincm    | d\*.*                  |             |            |            |
| Name                                                                                                    | ↑Erw                                          | Grösse      | Datum         | Att             | r. Name     | ↑Ei                    | w. Grösse   | Datum      | Attr.      |
| <b>t</b> []                                                                                                    |                                               | <dir></dir> | 07.03.200     | 2 02:01         | ▲ t[]       |                        | <dir></dir> | 07.03.2002 | 02:01 🔺    |
| 📄 [Language]                                                                                                    |                                               | <dir></dir> | 07.03.200     | 2 02:02         | 🔲 🧰 [Langu  | lage]                  | <dir></dir> | 07.03.2002 | 02:02      |
| Default                                                                                                    | bar                                           | 781         | 21.12.199     | 9 00:00 -a      | Defau       | lt bar                 | 781         | 21.12.1999 | 00:00 -a   |
| No                                                                                                    | bar                                           | 26          | 21.12.199     | 9 00:00 -a      | No          | bar                    | 26          | 21.12.1999 | 00:00 -a   |
| 🗋 default                                                                                                    | br1                                           | 13.944      | 06.04.200     | 2 00:30 -a      | defaul      | t br1                  | 13.944      | 06.04.2002 | 00:30 -a   |
| 🔊 Cabrk                                                                                                    | dll                                           | 43.008      | 21.01.200     | 2 05:00 -a      | 💿 🔊 Cabrk   | dli                    | 43.008      | 21.01.2002 | 05:00 -a   |
| S Freres32                                                                                                    | dll                                           | 7.680       | 21.01.200     | 2 05:00 -a      | 🔹 🔊 Freres  | 32 dll                 | 7.680       | 21.01.2002 | 05:00 -a   |
| 🔊 Unace                                                                                                    | dll                                           | 45.056      | 21.12.199     | 9 04:03 -a      | 💧 🔊 Unace   | e dli                  | 45.056      | 21.12.1999 | 04:03 -a   |
| 🔊 Unacev2                                                                                                    | dli                                           | 73.728      | 21.01.200     | 2 05:00 -a      | 🔰 🔊 Unace   | av2 dll                | 73.728      | 21.01.2002 | 05:00 -a   |
| 🔊 Unrar                                                                                                    | dll                                           | 53.248      | 21.01.200     | 2 05:00 -a      | 💧 🔊 Unrar   | dli                    | 53.248      | 21.01.2002 | 05:00 -a   |
| S Wemicons                                                                                                    | dll                                           | 40.764      | 21.01.200     | 2 05:00 -a      | 🔰 🔊 Womio   | ons dll                | 40.764      | 21.01.2002 | 05:00 -a   |
| 🔊 Wcmzip32                                                                                                    | dll                                           | 49.152      | 21.01.200     | 2 05:00 -a      | 💧 🔊 Wcmzi   | ip32 dll               | 49.152      | 21.01.2002 | 05:00 -a   |
| Share_nt                                                                                                    | exe                                           | 2.106       | 21.01.200     | 2 05:00 -a      | Share_      | _nt exe                | 2.106       | 21.01.2002 | 05:00 -a   |
| Wc32to16                                                                                                    | exe                                           | 3.328       | 21.01.200     | 2 05:00 -a      | ₩c32        | o16 exe                | 3.328       | 21.01.2002 | 05:00 -a   |
| ₩cuninst                                                                                                    | exe                                           | 28.160      | 21.01.200     | 2 05:00 -a      | ₩cuni       | nst exe                | 28.160      | 21.01.2002 | 05:00 -a   |
| ₩incmd32                                                                                                    | exe                                           | 640.548     | 21.01.200     | 2 05:00 -a      | Winca       | nd32 exe               | 640.548     | 21.01.2002 | 05:00 -a   |
| 🚹 Wincmd                                                                                                    | gid                                           | 20.928      | 04.04.200     | 2 00:14 -ah     | · 🕴 🚹 Wincm | nd gid                 | 20.928      | 04.04.2002 | 00:14 -ah- |
| leeteeneeleeteeleeteelee | hlp                                           | 243.958     | 21.01.200     | 2 05:00 -a      |             | ıd hip                 | 243.958     | 21.01.2002 | 05:00 -a   |
| Wincmd                                                                                                    | inc                                           | 7.438       | 21.01.200     | 2 05:00 -a      | Wincm       | nd inc                 | 7.438       | 21.01.2002 | 05:00 -a   |
| wincmd                                                                                                    | ke                                            | 1.024       | 23.12.199     | 9 20:33 -a      | wincm       | d ke                   | 1.024       | 23.12.1999 | 20:33 -a   |
| Sfxhead                                                                                                    | sfx                                           | 30.004      | 21.01.200     | 2 05:00 -a      | Sfxhea      | ad sfx                 | 30.004      | 21.01.2002 | 05:00 -a   |
| 🔊 Cglptnt                                                                                                    | sys                                           | 7.888       | 21.01.200     | 2 05:00 -a      | 🧮 🔊 Cglptn  | t sys                  | 7.888       | 21.01.2002 | 05:00 -a 🥣 |
| History                                                                                                    | txt                                           | 30.141      | 21.01.200     | 2 05:00 -a      | 🗏 History   | y txt                  | 30.141      | 21.01.2002 | 05:00 -a   |
| 🗒 Tasten                                                                                                    | txt                                           | 6.625       | 21.01.200     | 2 05:00 -a      | 🔄 🗒 Taster  | n txt                  | 6.625       | 21.01.2002 | 05:00 -a   |
| Sqlpt9x                                                                                                    | vxd                                           | 7.259       | 21.01.200     | 2 05:00 -a      | 🔳 🔊 Calpt9  | x vxd                  | 7.259       | 21.01.2002 | 05:00 -a 🔳 |
| 0 von 1.330 k in 0 v                                                                                                    | von 25 Dateier                                | n markiert  |               |                 | 0 von 1.3   | 30 k in 0 von 25 Datei | en markiert |            |            |
|                                                                                                    |                                               | c:\wincm    | nd>           |                 |             |                        |             |            | •          |
| F3 Anzeigen                                                                                                    | F4 Bearbeit                                   | en          | F5 Kopiere    | n F6            | Bewegen     | F7 MkDir               | F8 Löscher  | n Al       | lt+F4 Exit |

| Mit FTP-Server verbinden | ×                  |
|--------------------------|--------------------|
| Verbinden <u>m</u> it    |                    |
| router                   | ⊻erbinden          |
| TUREZ.                   | -                  |
|                          | Neue Verbindung    |
|                          | Neue <u>U</u> RL   |
|                          | Eintrag verdoppeln |
|                          | <u>B</u> earbeiten |
|                          | Löschen            |
|                          | Abbrechen          |
|                          | Hilfe              |

| FTP: Verbindung                                                 | Isdetails                                      | х   |  |  |  |  |  |  |
|-----------------------------------------------------------------|------------------------------------------------|-----|--|--|--|--|--|--|
| <u>T</u> itel:                                                  | dbox2                                          |     |  |  |  |  |  |  |
| Servername[:Port]:                                              | 192.168.100.220                                | -   |  |  |  |  |  |  |
|                                                                 | Anonyme Verbindung (e-Mail-Adresse als Passwor | rt) |  |  |  |  |  |  |
| Benutzername:                                                   | root                                           |     |  |  |  |  |  |  |
| Passwort:                                                       | XXXXX                                          |     |  |  |  |  |  |  |
| Warnung: Das Speichern des Passworts ist ein Sicherheitsrisiko! |                                                |     |  |  |  |  |  |  |
| Entferntes <u>V</u> erz.:                                       |                                                |     |  |  |  |  |  |  |
| Lokales Verz.:                                                  |                                                | >>  |  |  |  |  |  |  |
| Sende Befehle:                                                  |                                                |     |  |  |  |  |  |  |
| Server-Typ:                                                     | Automatische Erkennung                         | -   |  |  |  |  |  |  |
| Benutze Firewall-Server (Proxy)                                 |                                                |     |  |  |  |  |  |  |
| Neuen definiere                                                 | en 🗹 🖄ndem                                     |     |  |  |  |  |  |  |
| Passiven Modus für Transfers verwenden (wie WWW-Browser)        |                                                |     |  |  |  |  |  |  |
| 🔲 Sende Befehl zum Aufrechterhalten der Verbindung              |                                                |     |  |  |  |  |  |  |
| B <u>e</u> fehl:                                                | NOOP Sendejntervall: Alle 90                   | s   |  |  |  |  |  |  |
|                                                                 | OK Abbrechen Hilfe                             |     |  |  |  |  |  |  |

So sieht es dann aus, wenn Sie FTP Zugriff auf die Box haben!

| Windows Commander 5 (                                                                                                    | I - NICHT REG   | STRIFRT              |        |                         |                |                         |  |  |
|----------------------------------------------------------------------------------------------------|-----------------|----------------------|--------|-------------------------|----------------|-------------------------|--|--|
| Dateien Markieren Befehle                                                                                                    | Netz Ansicht    | Konfigurieren Starte | er     |                         |                | Hilfe                   |  |  |
|                                                                                                    |                 |                      |        |                         |                | <u></u>                 |  |  |
|                                                                                                    | * ~ ~           | <u>28</u> 25 -       |        | <u> 7</u> 8             |                |                         |  |  |
| FTP       Transfermodus       Binär (Archive, doc usw.)       Verb. trennen       Warte auf Antwort des Servers         226 Directory send OK.       v |                 |                      |        |                         |                |                         |  |  |
| [-c-] 🗹 [_ohne_] 2.509.544 von 4.208.792 k frei 🚺 🔨 [-0-] 💌 ftp://192.168.100.220                                                                      |                 |                      |        |                         |                |                         |  |  |
| c:\dbox2\cdkroot\*.*                                                                                                    |                 |                      |        | 0:/var/*.*              |                |                         |  |  |
| Name                                                                                                    | 1Erw. Grösse    | Datum                | Attr.  | Name                    | ↑Erw. Grösse   | Datum Attr.             |  |  |
| <b>Ĺ</b> []                                                                                                    | <dir></dir>     | 16.04.2002 13:0      | 4      | <b>Ŝ</b> []             | <dir></dir>    | 00.00.1980 00:00        |  |  |
| 🚞 [bin]                                                                                                    | <dir></dir>     | 16.04.2002 13:0      | 4 -a   | etc]                    | <dir></dir>    | 03.02.2002 17:54 -755   |  |  |
| 🚞 [dev]                                                                                                    | <dir></dir>     | 16.04.2002 13:0      | 4 -a   | 🧰 [log]                 | <dir></dir>    | 28.03.2020 00:00 L777   |  |  |
| etc]                                                                                                    | <dir></dir>     | 16.04.2002 13:0      | 4 -a   | (pid) 📄                 | <dir></dir>    | 28.03.2020 00:00 L777   |  |  |
| 🚞 [lib]                                                                                                    | <dir></dir>     | 16.04.2002 13:0      | 4 -a   | 🧰 (run)                 | <dir></dir>    | 28.03.2020 00:00 L777   |  |  |
| iproc]                                                                                                    | <dir></dir>     | 16.04.2002 13:0      | 4 -a   | scce]                   | <dir></dir>    | 01.04.2002 22:15 -755   |  |  |
| 🚞 [sbin]                                                                                                    | <dir></dir>     | 16.04.2002 13:0      | 4 -a   | 🚞 [tmp]                 | <dir></dir>    | 01.01.1980 00:00 -755   |  |  |
| did . did                                                                                                    | 8               | 16.04.2002 13:3      | 3 -a   | 📄 [tuxbox]              | <dir></dir>    | 03.02.2002 17:54 -755   |  |  |
| os                                                                                                    | 1.267.512       | 16.04.2002 13:2      | 7 -a   | 📄 [ucodes]              | <dir></dir>    | 28.03.2020 00:00 L777   |  |  |
| os_gepatcht                                                                                                    | 1.267.512       | 16.04.2002 13:2      | 9 -a   |                         |                |                         |  |  |
| 📴 cam-alpha                                                                                                    | bin 131.072     | 16.04.2002 13:2      | 7 -a   |                         |                |                         |  |  |
| B. ucode                                                                                                    | bin 2.048       | 16.04.2002 13:2      | 7 -a   |                         |                |                         |  |  |
| BR_orginal                                                                                                    | img 8.257.536   | 16.04.2002 13:1      | 3 -a   |                         |                |                         |  |  |
| 📄 avia500                                                                                                    | ux 101.374      | 16.04.2002 13:2      | 7 -a   |                         |                |                         |  |  |
| 🗋 avia600                                                                                                    | ux 128.214      | 16.04.2002 13:2      | 7 -a   |                         |                |                         |  |  |
|                                                                                                    |                 |                      |        |                         |                |                         |  |  |
| 1                                                                                                    |                 |                      |        |                         |                |                         |  |  |
| 1                                                                                                    |                 |                      |        |                         |                |                         |  |  |
| 1                                                                                                    |                 |                      |        |                         |                |                         |  |  |
| 1                                                                                                    |                 |                      |        |                         |                |                         |  |  |
| 1                                                                                                    |                 |                      |        |                         |                |                         |  |  |
| 1                                                                                                    |                 |                      |        |                         |                |                         |  |  |
|                                                                                                    |                 |                      |        |                         |                |                         |  |  |
| 0 von 10.893 k in 0 von 8 D                                                                                                    | )ateien markier | t                    |        | 0 von 0 k in 0 von 0 Da | teien markiert |                         |  |  |
| 0:/var/>                                                                                                    |                 |                      |        |                         |                |                         |  |  |
| F3 Anzeigen F4 Be                                                                                                    | earbeiten       | F5 Kopieren          | F6 Bev | wegen F7 MkDir          | F8 Lösche      | en Alt+F4 E <u>x</u> it |  |  |

Die uCodes ucodes.bin, cam-alpha.bin, avia500ux oder avia600.ux (je nach Chip in der Box) nach /var/ucodes/ kopieren !!

### **Update Image über FTP**

Siehe unter http://dboxupdate.berlios.de/install.shtml

### Anleitung - Org.BN zurück in die Box

#### Die Anleitung ist aus Beiträgen mehrerer Leute zusammengestellt

Da in der letzten Zeit öfters, nicht nur auf diesem Board, die Frage auftaucht "wie bekomme ich die org. BN Soft wieder in die Box?" diese kleine Anleitung. Ich habe selber einige Tage mich mit den anderen beschriebenen Methoden herumgeärgert bis ich zu dieser simplen Anleitung kam.. Ich wusste vorher gar nicht wie mächtig die Tools im BOOTMANAGER sind. So kann man die eingesparte Zeit mit anderen Forschungsprojekten verbringen. gruß KASIMODO

#### Wie flashe ich wieder ein bn image in die box?

- ausgangszustand der dbox: power off

- bn image vom internet besorgen

- bn image mit dboxbootmanager zerlegen: bn-utils->dateien extrahieren (eine file os wird generiert)

- den br kernel patchen: bn-utils->br-kernel (os) patchen, die file os angeben, die im vorhergehenden schritt erzeugt worden ist (eine file os\_patched wird generiert)

- bn image wie ein linux image in die box flashen

- .did file erzeugen: <u>http://dbox2.elxsi.de/dsID.php</u>

mit irgendwas eintragen kommst Du nicht weiter. Du willst ja die .did zu Deiner Box haben. Im Debug mode zeigt die Box ja am Anfang ne Menge Infos. Recht weit vorne steht da was mit "ID" was darauf folgt ist das was in die Maske muss. Einfach abschreiben und ein paar mal resetten (alle drei Tasten) weil's zu schnell weg ist.

Versuchs mal mit dem was hinter dsID steht. Da ist dann eine lange Zahlenkette in Hex mit punkten getrennt

#### Die .did kann auch mit dem Boot-Manager aus deiner Box ausgelesen werden :unter bn-utils

- did-file mit dboxbootmanager in die box kopieren:

- dboxbootmanager settings: bootp server starten = an, bootfile for dbox = os\_patched (wurde weiter oben erzeugt), rarp-server starten = an, nfs-server starten = an, root-verzeichnis = verzeichnis in der die .did liegt.

- dboxbootmanager->settings: auf start druecken

- dbox einschalten oder reseten

- dboxbootmanager->rsh-client->execute script: copy\_did (im program file directory des boot managers zu finden) ausfuehren. wenn er sagt, dass er cp.class nicht im root directory findet und fragt, ob er es hinkopieren soll, ja eingeben.

das war's!

reseten und bn geniessen :-)

habe es wirklich selbst mit meiner philips sat gemacht!!

hatte vorher neutrino zum laufen, dann ein BR 1.6 wie beschrieben aufgespielt,.did ausgetauscht, aktualisierung auf BN2.0 und dann image 2.0 wieder heruntergezogen. Wie orginalbeschrieben mit ppcboot\_flash. dann habe ich wieder meinen E\*\* in die box geflash. Nach der standardmethode image flashen. keine Probleme. Läuft schon wieder.Debugmodus bleibt erhalten.

Kasimodo Kasi\_modo@web.de